# bookboon.com

# Makro-Aufgaben in Access 2010– 2013

**Eva Vogel (MCT)** 

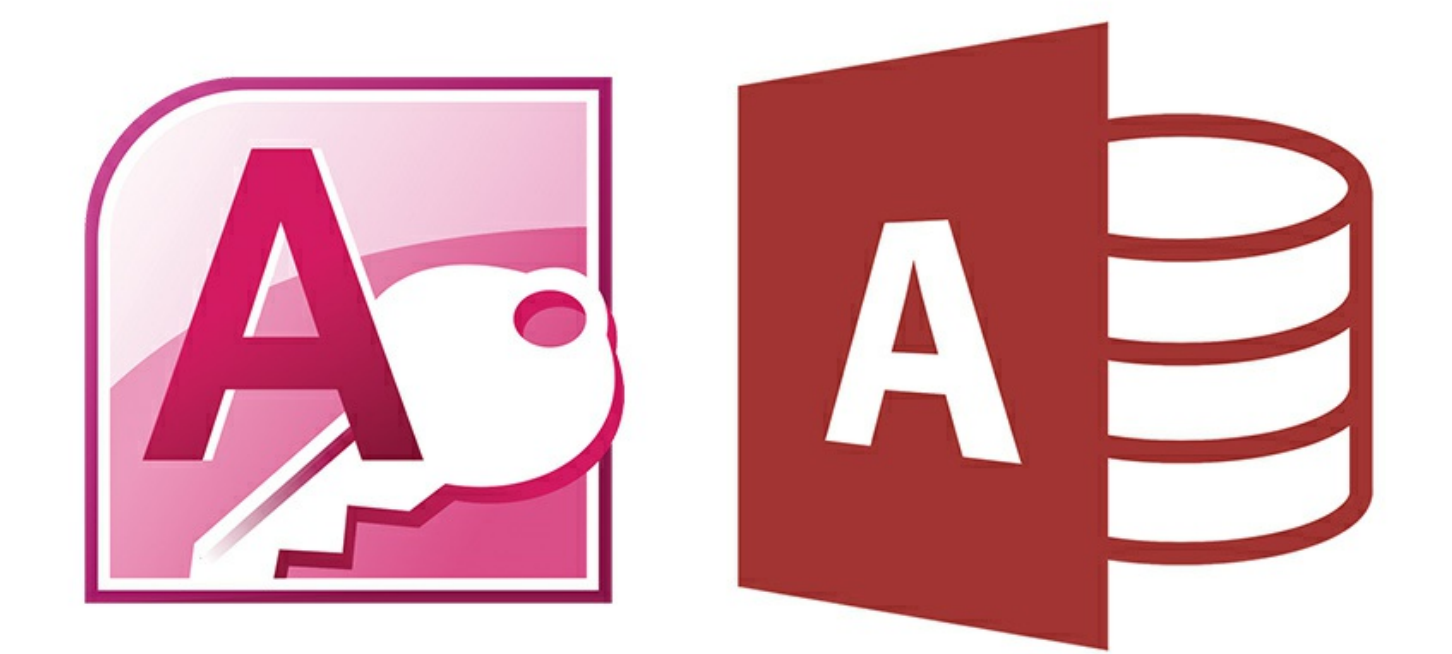

Eva Vogel

. . . . . . . . . . . . .

# Makro-Aufgaben in Access 2010–2013

Makro-Aufgaben in Access 2010–2013 1. Auflage © 2014 Eva Vogel & <u>bookboon.com</u> ISBN 978-87-403-XXXX-X

# Inhalt

|     | Moin Moin – Wozu eigentlich Makros?                                      | 6  |  |
|-----|--------------------------------------------------------------------------|----|--|
|     | Neuigkeiten zu Makros in Access 2010–2013                                | 7  |  |
| 1   | Der neue Makro-Generator schaut anders aus                               | 8  |  |
| 1.2 | In Access 2010 abgeschaffte Makro-Aktionen                               | 11 |  |
| 2   | Makros in Tabellen                                                       | 12 |  |
| 2.1 | Makro 1: Text-Importe                                                    | 13 |  |
| 2.2 | Makro 2: Statusanzeige Datenmakro vor Änderung                           | 15 |  |
| 2.3 | Makro 3: Löschen eines Datensatzes vor Löschen, Datenmakro               | 16 |  |
| 2.4 | Makro 4: Zeitstempel für Datensatzaktualisierungen                       | 18 |  |
| 3   | Makros mit Abfragen                                                      | 19 |  |
| 3.1 | Makro 5: Beispiel für ein Makro mit SQL-Abfrage, VBA-Code und Textexport | 19 |  |
| 3.2 | Makro 6: Bericht mit Meldungsinfo und PDF-Ausdruck                       | 24 |  |
| 3.3 | Makro 7: FeldSTRUKTUR per VBA und SQL ändern, hinzufügen oder löschen    | 25 |  |

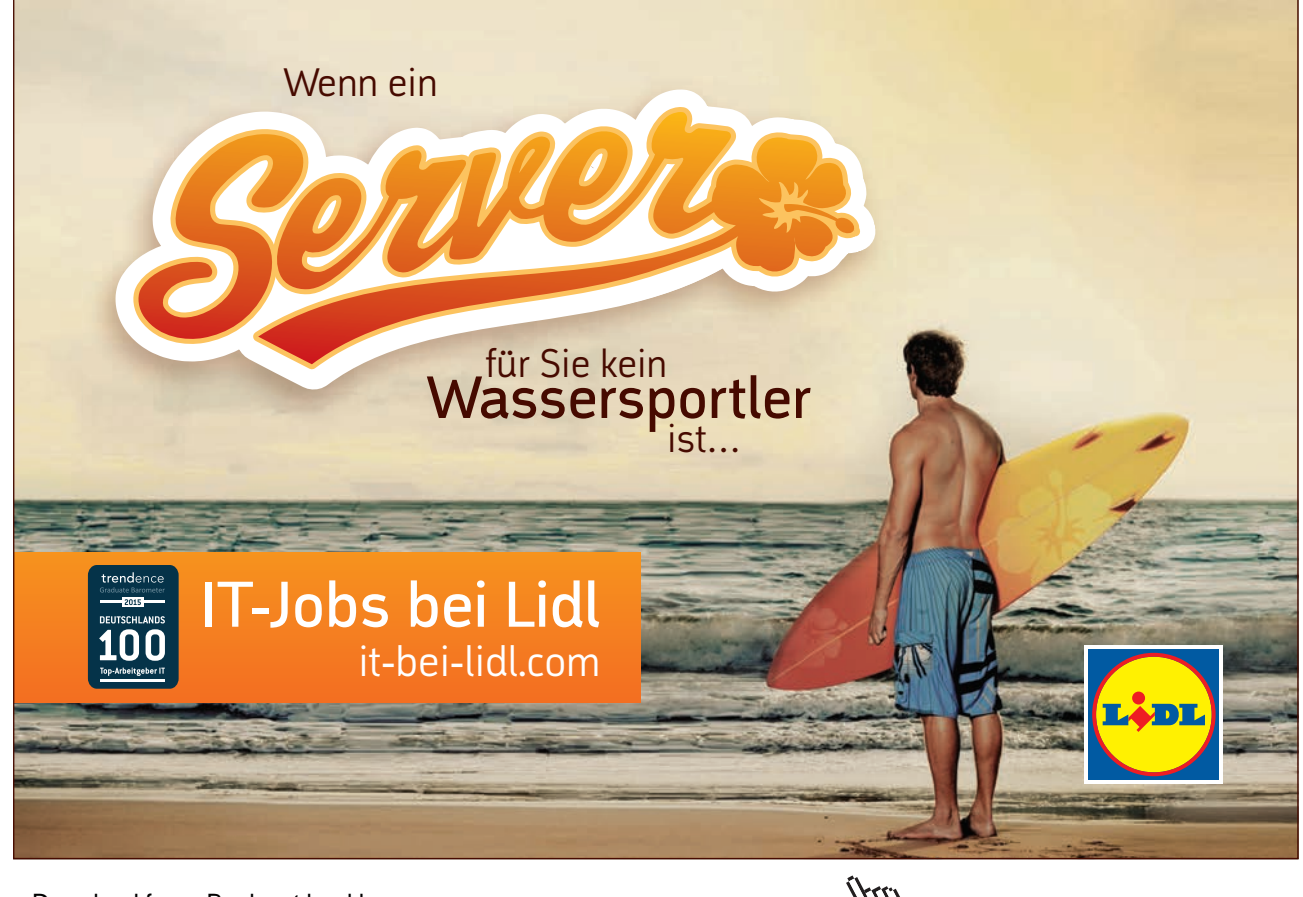

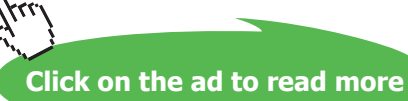

| Makro 8: Makro-Aktionen im Einzelschritt testen            | 26                                                                                                    |
|------------------------------------------------------------|----------------------------------------------------------------------------------------------------|
| Makro 9: DatenINHALTE über VBA, SQL und Makro ändern       | 27                                                                                                    |
| Makro 10: The easy way – Exportvorgänge einfach speichern! | 30                                                                                                    |
|                                                            |                                                                                                    |
| Makros in Formularen                                       | 33                                                                                                    |
| Makro 11: Senden einer E-Mail mit Schaltfläche             | 33                                                                                                    |
| Makro 12: ChangeButton (Umschaltfläche) zum Sortieren      | 35                                                                                                    |
| Makro 13: "Maske? Welche Maske?"                           | 36                                                                                                    |
| Makro 14: Suchen in Formularen                             | 39                                                                                                    |
|                                                            |                                                                                                    |
| Makro 15: Filtern in Formularen                            | 42                                                                                                    |
| Die Beziehungen zu den neuen Tabellen                      | 42                                                                                                    |
| Ein Kombifeld zum Anzeigen aller Orte (SQL)                | 44                                                                                                    |
| Filter aller Kunden nach Auswahl eines Ortes (VBA)         | 46                                                                                                    |
| Filtern über Makro mit Abfragekriterien                    | 48                                                                                                    |
| Endnoten                                                   | 50                                                                                                    |
|                                                            | <ul> <li>Makro 8: Makro-Aktionen im Einzelschritt testen</li> <li>Makro 9: DatenINHALTE über VBA, SQL und Makro ändern</li> <li>Makro 10: The easy way – Exportvorgänge einfach speichern!</li> <li>Makro 10: The easy way – Exportvorgänge einfach speichern!</li> <li>Makro 11: Senden einer E-Mail mit Schaltfläche</li> <li>Makro 12: ChangeButton (Umschaltfläche) zum Sortieren</li> <li>Makro 13: "Maske? Welche Maske?"</li> <li>Makro 14: Suchen in Formularen</li> <li>Die Beziehungen zu den neuen Tabellen</li> <li>Ein Kombifeld zum Anzeigen aller Orte (SQL)</li> <li>Filter aller Kunden nach Auswahl eines Ortes (VBA)</li> <li>Filtern über Makro mit Abfragekriterien</li> </ul> |

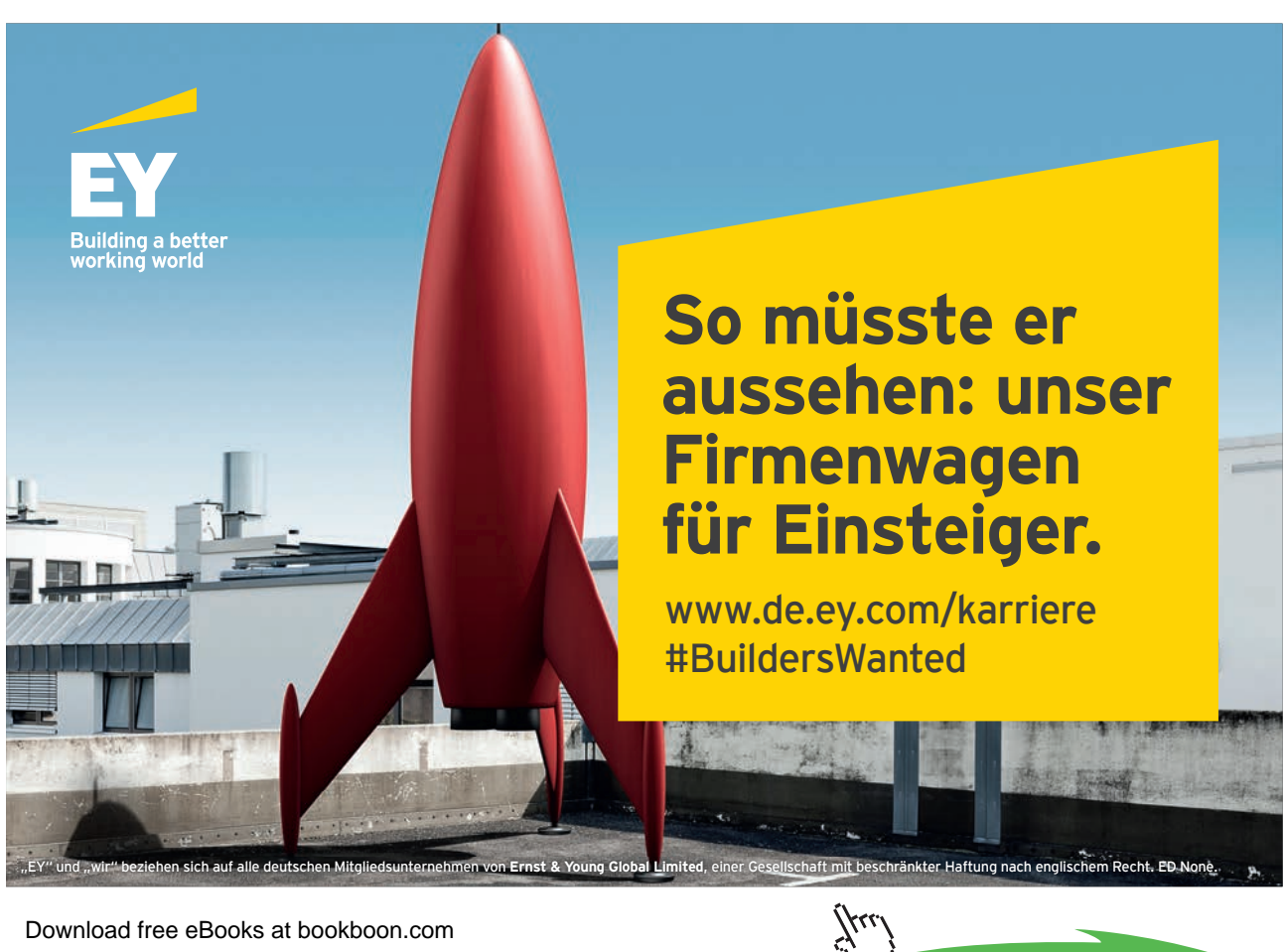

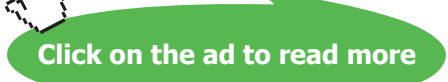

# Moin Moin – Wozu eigentlich Makros?

Makros sind in meinen Augen "Kleine Progrämmchen", die das Bearbeiten, Abarbeiten und nervige immer gleich bleibende Prozedere in unserem Arbeitsalltag mit MS Access vereinfachen sollen, indem sie einfach nur stur das in 10 Schritten tun, was ich mit einem Schaltflächendruck erledigt haben möchte. Und eigentlich hatte ich schon beim letzten Access-Buch erst mal ein bisschen Pause verdient und hätte mir selbst gerne einen Button gebaut wie "cmd.SchreibDuDochSelbstDiesesTutorial" ;). Die Tatsache, dass ich deshalb mehr Bild statt Wort hier versammelt habe, verfolgt ein klares Ziel: Mehr selber machen, weniger reden!

Viele weitere Teilnehmerfragen in meinen Seminaren wiesen allerdings immer auf dieselben dringenden Fragen hin, z.B.: "Ich hab da eine Tabelle in meine Datenbank importiert. Muss ich die von Hand jedes Mal in der Struktur nur abändern oder gibt's da ein Makro nach dem Import?" Wenn Sie wie ich nach schnellen einfachen Lösungen suchen und sich doch schon ganz fit in der Datenbank-Erstellung mit MS Access fühlen, hilft vielleicht diese kleine Sammlung, nicht abschließend, sondern impulsgebend.

Wie immer habe ich mir eine kleine Beispiel-Datenbank ausgedacht. In dieser "KundenVerkaufProdukte. accdb" bewegen wir uns kapitelweise in möglichen Makros zu Tabellen, Abfragen und Formularen.

Und wozu eigentlich nur 15 Makros? Ganz einfach: Dieses Buch ist nicht als Kompendium gedacht, sondern ist nur meine Sammlung einiger – also nur 15 – Makros, die Ihnen den Datenbank-Alltag vielleicht auf die eine oder andere Weise erleichtern können. Auch die VBA- oder SQL-Welt wurde hier nicht an einem Tag erbaut, so dass uns eine ausführliche Lektüre niemals erspart sein wird.

# Neuigkeiten zu Makros in Access 2010–2013

Hab ich gesagt, Makros wären einfach?

Je nach Aufgabenstellung sind sie es nur dann, wenn wir auch die anderen Sprachelemente der Automatisierung – XML, VBA und SQL – von MS Access kurz kennen lernen. Sonst haben Sie nicht wirklich viel davon. Wir unterscheiden also bei Automatisierungen durch Makros in 3 Anwendungs- / Entwicklungsbereiche:

- 1. Codierung mit XML (Menüband Register Backstage)
  - a) Die guten alten Start-Einstellungen von Access waren mal. Jetzt wird alles extern über XML gesteuert, wenn Sie das Menüband und die Register tatsächlich ein für alle Mal aus Ihrem Anwendungsfenster beseitigen möchten. Zum Glück hat uns Microsoft noch einen XML-Editor namens "CustomUI" spendiert.<sup>1</sup>
- 2. Programmierung mit VBA 7.0
  - a) Die DAO wird doch wieder Standard-Verweisbibliothek, ADO bleibt mit bisherigen Benutzerberechtigungen möglich und beißt sich leider anschließend mit DAO-Befehlen. Lieber sich auf ein Objekt-Modell einigen, je nach Aufgabenpriorität!
  - b) Deaktiviert sind u.a. das ActiveX-Kalender-Steuerelement und die Snapshot-Funktion bei Berichten. Wäre ja auch Käse: Die neuen ActiveX-Datumsfelder bringen die Kalender jetzt mit und Berichte lassen sich seit Access 2007 endlich auch als pdf speichern und ausdrucken.<sup>2</sup>
- 3. Abfrageskripte mit SQL zum Auswerten, Manipulieren, Definieren und Kontrollieren
  - a) Um mit dem ADO-Objektmodell keine Überschneidungen mit DAO-Standard-Objekten zu riskieren, empfiehlt sich bei bisherigen ("alten") mdb-Dateien das ADO-CurrentProject-Connection-Objekt und die schon vorher eingerichtete DCL für Benutzer- und Gruppenberechtigungen.
  - b) Nachteil: Einmal als Admin mit Kennwort identifiziert, meldet sich die Access-Oberfläche kategorisch auch für accdb-Datenbanken mit Kennwort-Abfrage. Drum prüfe, wer sich ewig bindet. <sup>(C)</sup>

# 1 Der neue Makro-Generator schaut anders aus

|                  | Aktionskatalog     | × |
|------------------|--------------------|---|
| Z Autoexec(Test) | Suchen             | Q |
| ÖffnenFormular   | 🔺 🗾 Programmablauf |   |
| ormen orman      | Gruppieren         |   |
|                  | 🔄 Kommentar        |   |
|                  | Untermakro         |   |
|                  | 🗖 Wenn             |   |

Es gibt Autostart-Makros mit dem reservierten Namen "AutoExec" oder "AutoKeys" für selbst definierte Shortcuts, neu sind Makrostrukturen im Programm-Ablauf, z.B. mit WENN-Funktion.

| 🔁 AutoKeys                                         |             |  |  |  |  |
|----------------------------------------------------|-------------|--|--|--|--|
| ■ Untermakro: ^a                                   |             |  |  |  |  |
| Untermakro: ∧k                                     |             |  |  |  |  |
| 🗉 Untermakro: 🖓                                    |             |  |  |  |  |
| /* Öffnet die Tabelle Lieferanten<br>ÖffnenTabelle |             |  |  |  |  |
| Tabellenname                                       | Lieferanten |  |  |  |  |
| Ansicht                                            | Datenblatt  |  |  |  |  |
| Datenmodus                                         | Bearbeiten  |  |  |  |  |
| Ende Untermakro                                    |             |  |  |  |  |
| + Neue Aktion binzufi                              | igen 🚽      |  |  |  |  |

Kommentare werden in grüner Schrift eingefügt

Untermakros werden als Tastaturkürzel gestartet,

SHIFT  $\rightarrow$  +, z.B. +{F10}

STRG  $\rightarrow$  ^, z.B. ^+{F12} für strg-shift-f12

#### 1.1.1 Gleichbleibend sind folgende Makro-Aktionen

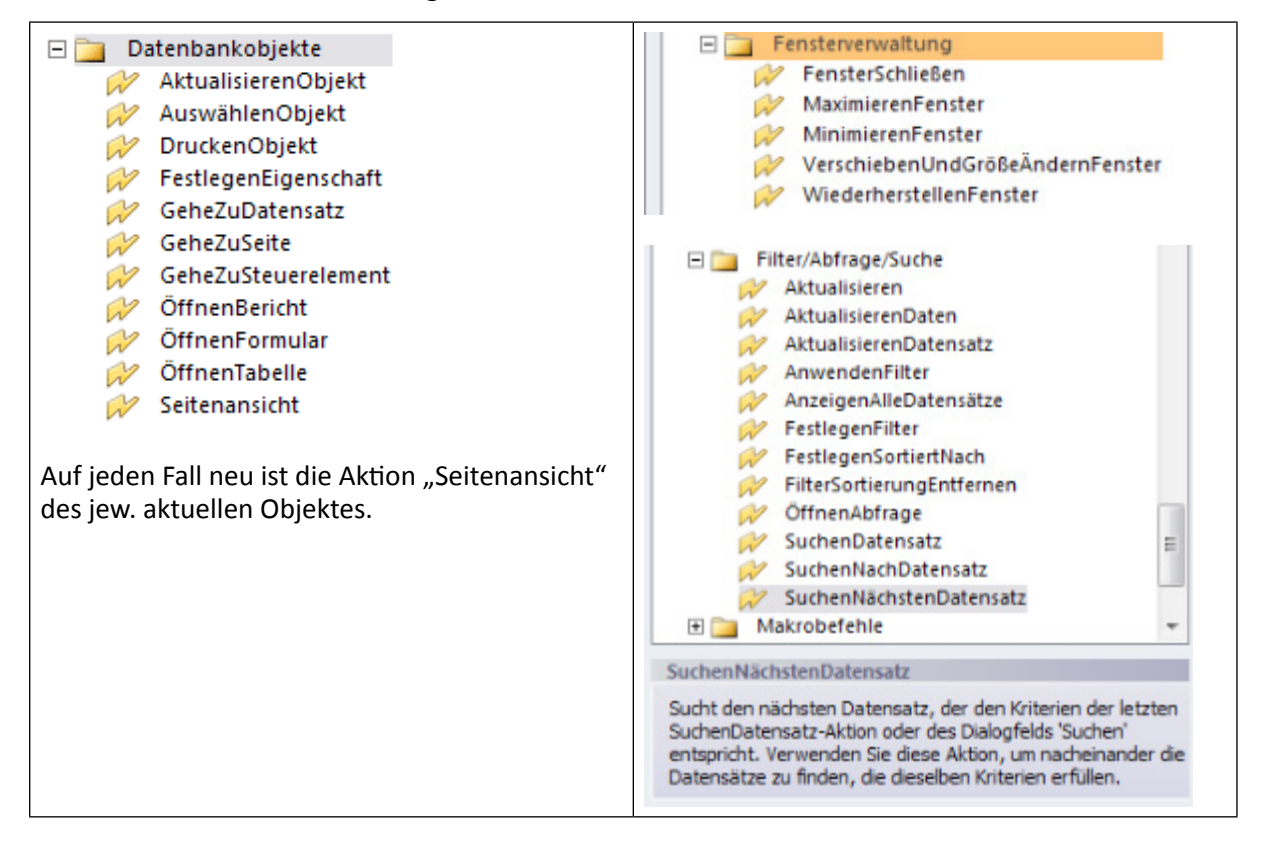

#### 1.1.2 Geändert haben sich folgende Makro-Aktionen

| Alt ( bis 2003)                        | Neu (ab 2007/2010)                                                                                 |
|----------------------------------------|----------------------------------------------------------------------------------------------------|
| Meldung                                | Meldungsfenster mit 6 (vbYes) oder 7 (vbNo) als VB-Konstanten und Dialogabfrage!                   |
| AusführenBefehl                        | Ausführen Menübefehl                                                                               |
| Ausgabeln                              | ExportierenMitFormatierung                                                                         |
| SetzenWert (SetzenEigenschaft Acc2007) | "FestlegenFeld" wechselt den Aktionsnamen je nach<br>Datenmakro / Makro auf "FestlegenEigenschaft" |

#### Auch neu Neu Dateneingabevorgänge-BearbeitenListenElemente 🖃 🛅 Datenimport/-export 😥 EMailDatenbankobjekt 🖃 🛅 Dateneingabevorgänge ExportierenMitFormatierung BearbeitenListenElemente HinzufügenKontaktAusOutlook DatensatzLöschen 😥 SammeInDatenÜberEmail 😥 DatensatzSpeichern SpeichernAlsOutlookKontakt WordSeriendruck Komplett neue Befehle über Menü und Navigationsleiste, usw., zum Steuern der Inhalte des Bildschirms Aktionen 🖃 🚞 Benutzeroberflächenbefehle SperrenNavigationsbereich ist irreführend: Nicht der FestlegenAngezeigteKategorien Navi-Bereich wird gesperrt, sondern die Kontext-Menüs 😥 HinzufügenMenü werden teilweise deaktiviert für ein angeklicktes Objekt. 😥 Meldungsfeld Z.B. ist nur noch Entwurfsansicht und Exportieren im 😥 NavigierenZu Kontextmenü möglich, aber nicht mehr das Umbenennen RückgängigDatensatz eines Objektes! SperrenNavigationsbereich 😥 WechselnZu 😥 Wiederholen . . . . . . 🖃 🛅 Makrobefehle 🖃 🚞 🛛 Systembefehle AbbrechenEreignis 🖗 AnzeigenSanduhrzeiger AusführenCode AusführenDatenmakro SchließenDatenbank AusführenMakro 😥 Signalton AusführenMenübefehl BeiFehler 🖃 🚞 🛛 In dieser Datenbank EntfernenAlleTempVar E 👮 Makros EntfernenTempVar meinMakro FestlegenLokaleVar FestlegenTempVar • ш Ξ LöschenMakroFehler MakroEinzelschritt In dieser Datenbank StartenNeuerWorkflow Liste der Objekte, für die es in der Datenbank StoppAlleMakros W Makros gibt. AusführenMenübefehl Führt einen Microsoft Access-Menübefehl aus. Der Befehl muss für die Ansicht geeignet sein, die aktuell ist, wenn das Makro den Befehl ausführt.

#### 1.1.3 Es gibt etliche neue Makro-Aktionen

| AusführenCode                                     | Ausgeführt werden wie immer nur globale functions ()<br>und keine Subs in allg. Modulen. |  |
|---------------------------------------------------|------------------------------------------------------------------------------------------|--|
| AusführenSQL                                      | - Tabellen-Erstellung<br>Bsp: SELECT Felder INTO TabNeu FROM Tabelle                     |  |
| 1. Aktions-Abfragen ( in SQL mit ; am Anfang – in |                                                                                          |  |
| VBA als "STRING" ohne ;)                          | - Anfügen von Datensätzen                                                                |  |
| 2. Datendefinitions-Abfragen                      | Bsp: INSERT INTO Tabelle (Felder) VALUES                                                 |  |
|                                                   | (Eigsch.)                                                                                |  |
|                                                   |                                                                                          |  |
|                                                   | - Aktualisieren von Datensatzen                                                          |  |
|                                                   | Bsp.: UPDATE Tab SET Ausdruck = Wert WHERE                                               |  |
|                                                   | Bed                                                                                      |  |
|                                                   | Lässhan van Datansätzan                                                                  |  |
|                                                   |                                                                                          |  |
|                                                   | Bsp: DELETE Feider FROM Tabelle                                                          |  |
|                                                   | CREATE TABLE – ALTER TABLE – DROP TABLE                                                  |  |

### 1.2 In Access 2010 abgeschaffte Makro-Aktionen

| Echo                                                                                     | Warnmeldungen Ein/Aus                                                    |
|------------------------------------------------------------------------------------------|--------------------------------------------------------------------------|
| TransferText mit externen Spezifikationsdateien, statt dessen DoCmd.RunSavedImportExport | AusführenBefehl ist jederzeit mit dem DoCmd-<br>Objekt in VBA einsetzbar |
| TransferArbeitsblatt (DoCmd.TransferSpreadsheet)                                         | AusführenAnwendung (Shell)                                               |

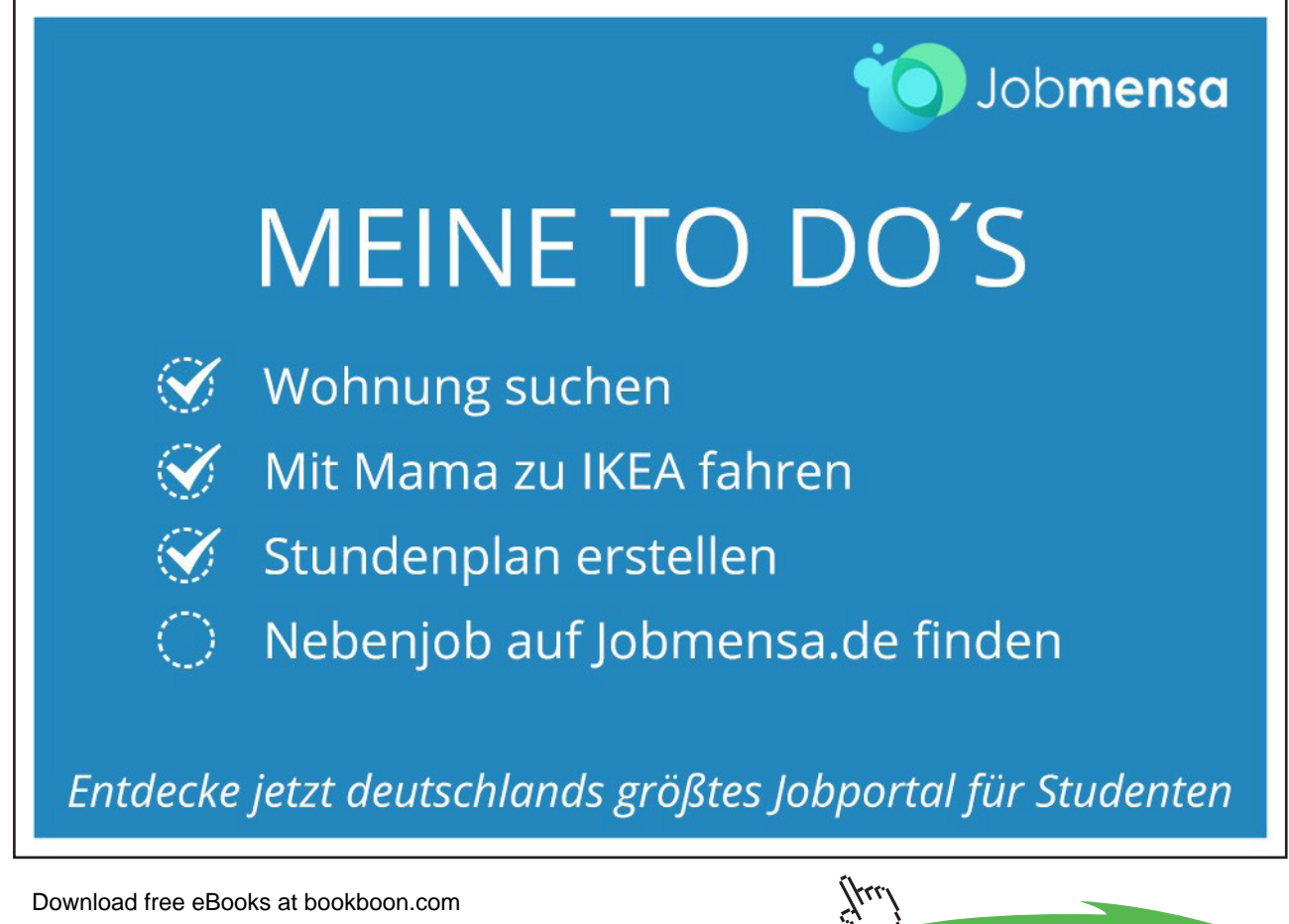

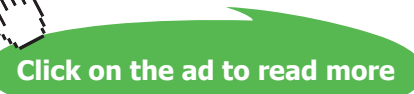

# 2 Makros in Tabellen

Unnötig zu sagen, dass Sie erst mal eine Datenbank modellieren müssen, bevor Sie darin Makros bauen können. Wir basteln uns wie schon in Access 2010 Basis erklärt eine neue Übungsdatenbank "KundenVerkaufProdukte.accdb".

1. tabKunden.xlsx wird die Import-Datenbasis für tabKunden:

|   | Α    | В           | С       | D              | E       | F         | G    |
|---|------|-------------|---------|----------------|---------|-----------|------|
| 1 | KNR  | Zuname      | Vorname | Straße         | Ort     | Kategorie | PLZ  |
| 2 | 2000 | Hohenberger | Josef   | Kirchengasse 3 | Hallein | 1         | 5400 |
| 3 | 2001 | Gruber      | Markus  | Waldweg 7      | Golling | 3         | 5440 |
| 4 | 2002 | Hofer       | Martin  | Fichtenweg 19  | Mattsee | 1         | 5163 |
| 5 | 2003 | Höller      | Peter   | Markt 28       | Golling | 2         | 5440 |
| 6 | 2004 | Brugger     | Peter   | Tannenweg 5    | Hallein | 1         | 5400 |

2. tabProdukte.xlsx wird Import-Datenbasis für tabProdukte

|   | А      | В            | С          |
|---|--------|--------------|------------|
| 1 | PID    | Pbezeichnung | Ppreis     |
| 2 | 1      | Hose         | 29,9       |
| 3 | 2      | Jacke        | 49         |
| 4 | 3      | Hemd         | 39         |
| 5 |        |              |            |
| 6 |        |              |            |
|   | 🕨 🛛 Ta | b_Kunden 1   | abProdukte |

3. tabVerkauf.xlsx

|   | А      | В        | С           | D          |
|---|--------|----------|-------------|------------|
| 1 | VID    | Kunde    | VDatum      | Vbezahlt   |
| 2 | 1      | 2000     | 10.04.2013  | WAHR       |
| 3 | 2      | 2001     | 12.04.2013  | WAHR       |
| 4 |        |          |             |            |
| 5 |        |          |             |            |
| 6 |        |          |             |            |
|   | 🕞 🗼 Ta | b_Kunden | tabProdukte | tabVerkauf |

### 4. tabVerkaufsdetails.xlsx

|   | А    | В       | С       | D        | E            | F                 | G            |      |
|---|------|---------|---------|----------|--------------|-------------------|--------------|------|
| 1 | VDID | Verkauf | Produkt | VDAnzahl |              |                   |              |      |
| 2 | 1    | 1       | 1       | 1        |              |                   |              |      |
| 3 | 2    | 1       | 2       | 1        |              |                   |              |      |
| 4 | 3    | 2       | 3       | 1        |              |                   |              |      |
| 5 |      |         |         |          |              |                   |              |      |
| 6 |      |         |         |          |              |                   |              |      |
|   |      | Tab     | _Kunden | tabPro   | dukte   tab' | Verkauf <b>ta</b> | bVerkaufsdet | ails |

#### 5. tabStatusliste.csv

|   | А           | В                    | С       | D      |
|---|-------------|----------------------|---------|--------|
| 1 | Aufgaben-ID | Aufgabe              | Prozent | Status |
| 2 | 2           | PowerPoint Diagramme | 57      |        |
| 3 | 3           | Word Seriendruck     | 72      |        |
| 4 | 4           | Excel Pivots         | 100     |        |

## 2.1 Makro 1: Text-Importe

| DATEI                 | START                            | ERSTELLEN                  | EXTER      | RNE DAT        | EN D             | ATENBANKTOOLS                                    | FEL          |
|-----------------------|----------------------------------|----------------------------|------------|----------------|------------------|--------------------------------------------------|--------------|
| Gespeiche<br>Importe  | rte Tabelle                      | enverknüpfungs-<br>Manager | Excel      | Access         | ODBC-<br>atenban | I Textdatei<br>R XML-Datei<br>R R Weitere Optior | ien *        |
|                       |                                  | Importi                    | eren un    | d Verknüp      | fen              |                                                  |              |
| Wählen                | Sie Quelle                       | e und Ziel der D           | aten a     | aus            |                  |                                                  |              |
| Geben Sie             | die Quelle fü                    | r die Definition der O     | bjekte a   | an.            |                  |                                                  |              |
| <u>D</u> atein        | ame: C:\Us                       | ers\Eva\Documents\S        | Statuslist | te.xlsx        |                  |                                                  |              |
| Import-A              | Assistent für k                  | Calkulationstabellen       |            | -              | -                |                                                  |              |
| Ihre Tabe<br>anzeigen | llenkalkulation?                 | sdatei enthält mehrere A   | rbeitsblä  | itter oder Bei | reiche. Welc     | hes Blatt bzw. welchen Bereid                    | h möchten Si |
|                       | itsblätter anze<br>nnte Bereiche | igen Sta                   | itusliste  |                |                  |                                                  |              |
| Beispieldate          | n für Arbeitsbl                  | att 'Statusliste'.         |            |                |                  |                                                  |              |
| 1Aufgal               | pen-ID Au                        | fgabe                      |            | Prozent        | Status           |                                                  |              |
| 22                    | Po                               | werPoint Diagr             | amme       | 57             | Abschlu          | issphase                                         |              |
| 44                    | Ex                               | cel Pivots                 |            | 100            | geschlo          | ossen                                            |              |

#### – Weiter

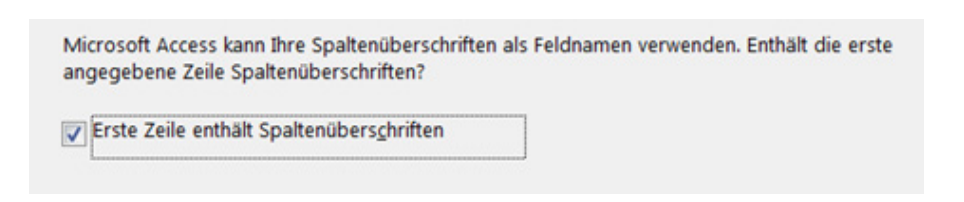

#### - Weiter

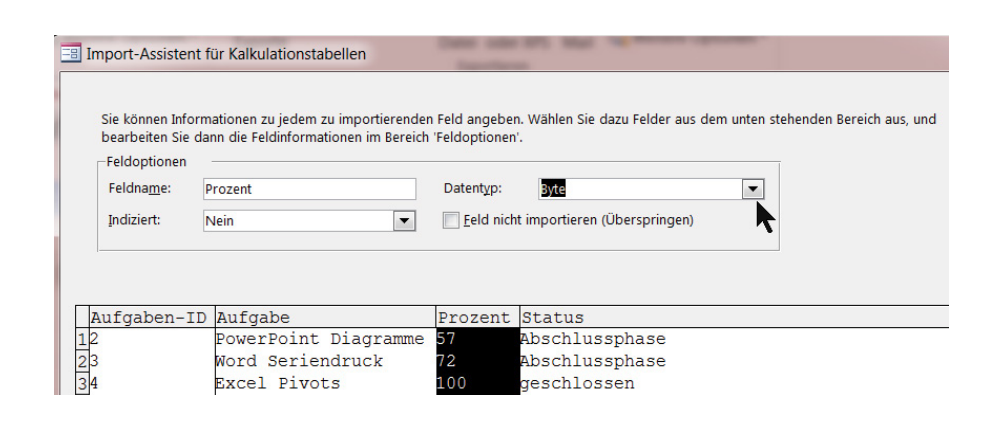

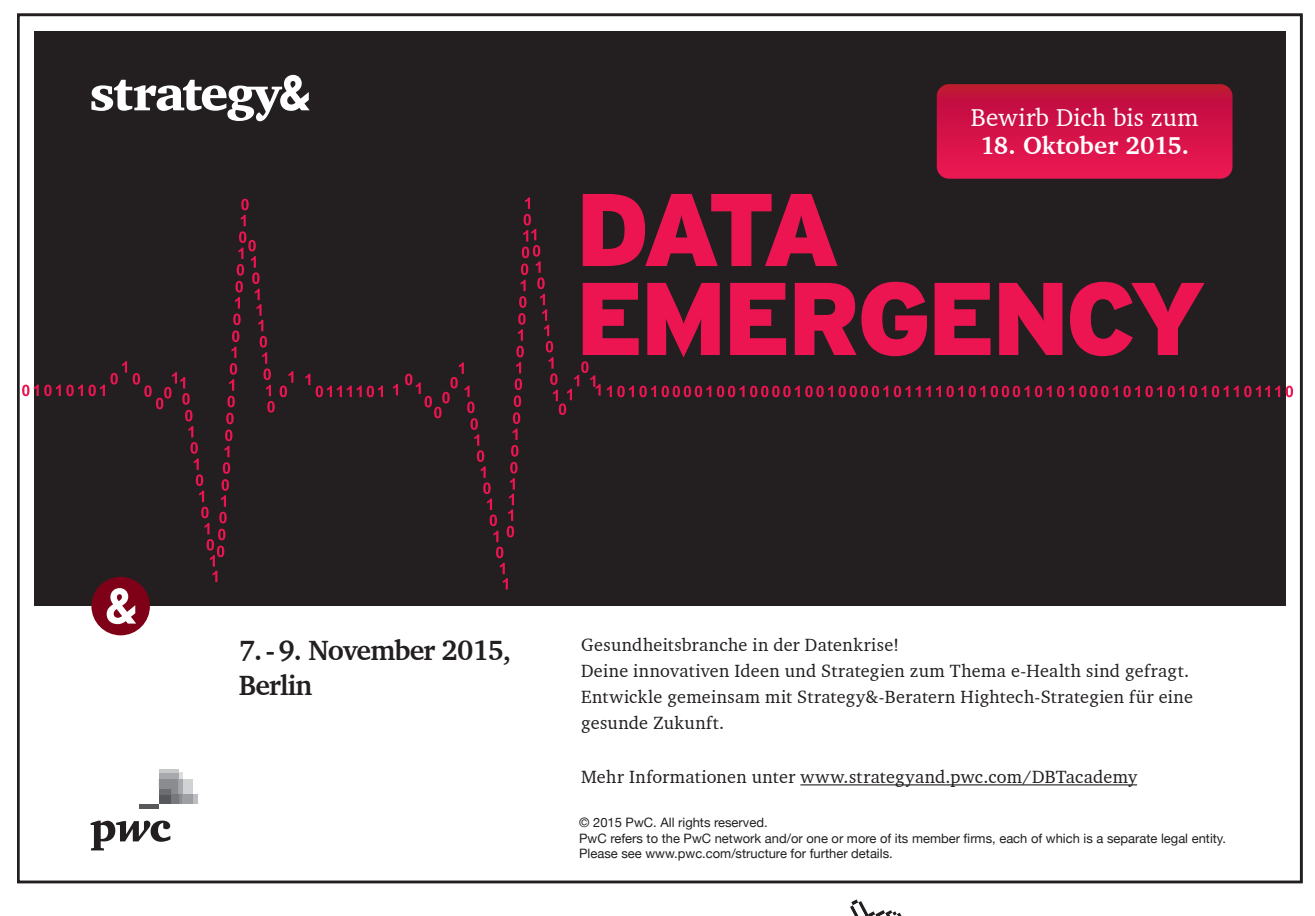

### – Datentypen – Weiter

|   | 3 XXX XXX XXX<br>2 XXX XXX XXX<br>4 XXX XXX XXX<br>4 XXX XXX XXX | ©<br>@   | Prim <u>ä</u> rschlüssel soll v<br>Eigenen Primärschlüs | on Access hinz<br>sel aus <u>w</u> ählen | zugefügt werden |  |
|---|------------------------------------------------------------------|----------|---------------------------------------------------------|------------------------------------------|-----------------|--|
|   |                                                                  | 0        | Kein Primarsc <u>h</u> lussel                           |                                          | ·               |  |
| Γ | Aufgaben-ID                                                      | Aufgabe  |                                                         | Prozent                                  | Status          |  |
| 1 | 12 PowerPoint Diagramme                                          |          | 57                                                      | Abschlussphase                           |                 |  |
| 2 | 23 Word Seriendruck                                              |          | 72                                                      | Abschlussphase                           |                 |  |
| 3 | 34                                                               | Excel Pi | vots                                                    | 100                                      | geschlossen     |  |

- Weiter - Tabelle speichern - Fertig stellen - Importschritte speichern

Und das bitte nochmal, bis alle Tabellen hier in unserer Datenbank gelandet sind.

## 2.2 Makro 2: Statusanzeige Datenmakro vor Änderung

Wenn Status 100/50/0%, dann Aufgabe geschlossen/in Arbeit/offen.

|   | our de la constant de la constant de la constant de la constant de la constant de la constant de la constant de |                      |           | Datenballe     |     |
|---|----------------------------------------------------------------------------------------------------|----------------------|-----------|----------------|-----|
| Π | Statusliste                                                                                                    |                      |           |                |     |
| 1 | Aufgaben                                                                                                    | Aufgabe 🚽            | Prozent - | Status -       | Zum |
|   | 2                                                                                                    | PowerPoint Diagramme | 34        | offen          |     |
|   | 3                                                                                                    | Word Seriendruck     | 72        | Abschlussphase |     |
|   | 4                                                                                                    | Excel Pivots         | 100       | geschlossen    |     |
| * | (Neu)                                                                                                    |                      |           |                |     |
|   |                                                                                                    |                      |           |                |     |

Die Tabelle "Statusliste" enthält folgende Felder:

- Aufgaben-ID: AutoWert
- Aufgabe: Text (40)
- Prozent: Zahl Byte Allgemeine Zahl (Kein Prozent!!)
- Status: Text (20)

#### Hier ist das Datenmakro im Entwurf:

| 🛄 Statusliste 🛛 🔁 Statusliste : Vor Änderung :             |
|------------------------------------------------------------|
|                                                            |
| Wenn [Statusliste].[Prozent]=100 Dann                      |
| FestlegenFeld                                              |
| Name Status                                                |
| Wert = "geschlossen"                                       |
| Sonst Wenn [Statusliste].[Prozent] Zwischen 50 Und 99 Dann |
| FestlegenFeld                                              |
| Name Status                                                |
| Wert = "Abschlussphase"                                    |
| □ Sonst                                                    |
| FestlegenFeld                                              |
| Name Status                                                |
| Wert = "offen"                                             |
| Ende Wenn                                                  |
| <ul> <li></li></ul>                                        |

# 2.3 Makro 3: Löschen eines Datensatzes vor Löschen, Datenmakro

Zuerst erstellen wir uns noch eine weitere Tabelle zum Aufzeichnen von Kundenlöschungen.

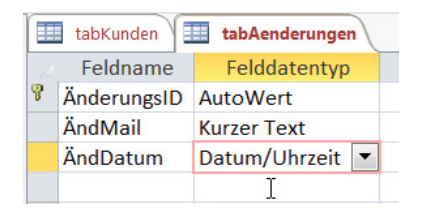

Zum Erstellen eines Datenmakros öffnen Sie die Tabelle, klicken Sie auf Register Tabellentools – TABELLE:

|      | ERSTELLEN  | EXTER   | NE DATEN  | DATENBAN         | KTOOLS   | FELDER         | ABELLE      |
|------|------------|---------|-----------|------------------|----------|----------------|-------------|
|      |            |         |           | C                | ×        |                |             |
| ften | Vor        | Vor     | Nach      | Nach             | Nach     | Benanntes      | Beziehungen |
|      | Änderung l | öschung | Einfügung | Aktualisierung   | Löschung | Makro -        |             |
|      | Vorabere   | ignisse | Na        | chfolgeereigniss | e v      | Benannte Makro | s           |
|      | tabKunden  |         |           |                  |          |                |             |

Wenn ein Datensatz gelöscht wurde, dann soll eine Mail an z.B. den Administrator erfolgen, dass ein Datensatz gelöscht wurde und Änderungs-/Löschdatum wird auch in "tabÄnderungen" eingetragen.

| ≫        | tabKunden Z tabKunden : Nach Löschung :                                                                                                    |
|----------|----------------------------------------------------------------------------------------------------|
|          | SendenEMail                                                                                                    |
|          | An wordexpertin@yahoo.de                                                                                                    |
|          | Cc                                                                                                    |
|          | Bcc                                                                                                    |
|          | Betreff Datensatz in Kunden gelöscht!                                                                                                    |
| -        | Nachrichtentext Hallo, Hier wurde was gelöscht! Änderungen zu den Kunden entnehmen Sie bitte der tabÄnderungen.                                                                                                    |
| nsbereic | <ul> <li>/* Innerhalb der Aktion "Datensatz erstellen" können 2 Aktionen "Alias" hintereinander geschaltet<br/>werden, die die Änderungen in den jeweiligen Feldern eintragen!</li> <li>☆/</li> <li>□ Datensatz erstellen in tabAenderungen</li> </ul> |
| tio      | FestlegenFeld                                                                                                    |
| /iga     | Name ÄndMail                                                                                                    |
| Nav      | Wert = "Kunde gelöscht"                                                                                                    |
|          | FestlegenFeld                                                                                                    |
|          | Name ÄndDatum                                                                                                    |
|          | Wert = Datum()                                                                                                    |
|          | + Neue Aktion hinzufügen                                                                                                    |

Einfügen des Kommentars über drag&drop unter oder über die jeweilige Aktion.

| × | × Aktionskatalog                                                                        |   |  |
|---|-----------------------------------------------------------------------------------------|---|--|
|   | Suchen                                                                                  | Q |  |
|   | <ul> <li>Programmablauf</li> <li>Gruppieren</li> <li>Kommentar</li> <li>Wenn</li> </ul> |   |  |

#### 2.4 Makro 4: Zeitstempel für Datensatzaktualisierungen

Voraussetzung: Verweisbibliothek einschalten mit "Microsoft Scripting Runtime"

```
(Allgemein)
```

```
Option Compare Database
Function ZeitstempelMeldung()
Dim fso As New Scripting.FileSystemObject
Dim erstellt As Date, zugriff As Date, änderung As Date, typ As String
Dim anwendung As String
Dim drucker As String, dateipfad As String, ausgabe As String
dateipfad = CurrentProject.Path & "\KundenRechnungen.accdb"
        With fso.GetFile(dateipfad)
        erstellt = .DateCreated
        zugriff = .DateLastAccessed
        änderung = .DateLastModified
        typ = .Type
        anwendung = Application.Version
        drucker = Application.Printer.DeviceName
        End With
ausgabe = "Dateipfad:" & dateipfad & vbCrLf &
            "Erstellt am:" & erstellt & vbCrLf &
            "Letzter Zugriff war am: " & zugriff & vbCrLf & _
            "zuletzt geändert ab: " & änderung & vbCrLf &
            "Es handelt sich um den Typ: " & typ & vbCrLf &
            "Der aktuelle Drucker heißt: " & drucker
MsgBox ausgabe
End Function
```

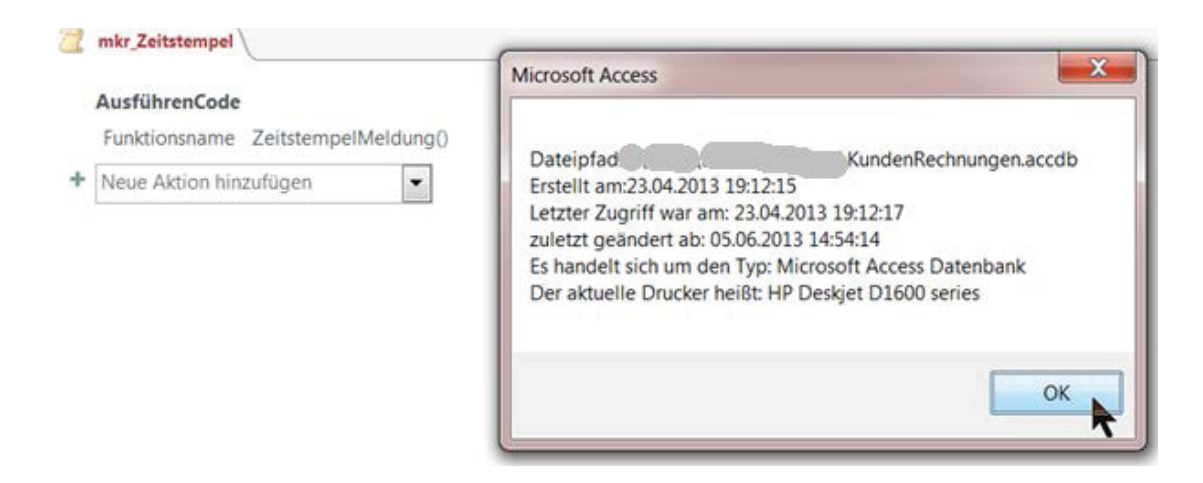

Makro-Aktion: AusführenCode als function

Click on the ad to read more

# 3 Makros mit Abfragen

- 3.1 Makro 5: Beispiel für ein Makro mit SQL-Abfrage, VBA-Code und Textexport
  - 1. Zuerst bauen wir Abfrage über alle Felder einer Tabelle, z.B. unsere "Statusliste"

|   | Statusliste |                      |   |         |                  |     |
|---|-------------|----------------------|---|---------|------------------|-----|
| 1 | Aufgaben    | Aufgabe              | - | Prozent | Status -         | Zum |
|   | 2           | PowerPoint Diagramme | Э | 3       | 4 offen          |     |
|   | 3           | Word Seriendruck     |   | 7       | 2 Abschlussphase |     |
|   | 4           | Excel Pivots         |   | 10      | 0 geschlossen    |     |
| * | (Neu)       |                      |   |         |                  |     |
|   |             |                      |   |         |                  |     |

SELECT Statusliste.[Aufgaben-ID], Statusliste.Aufgabe, Statusliste.Prozent, Statusliste.Status INTO tab\_Statusliste\_Neu FROM Statusliste;

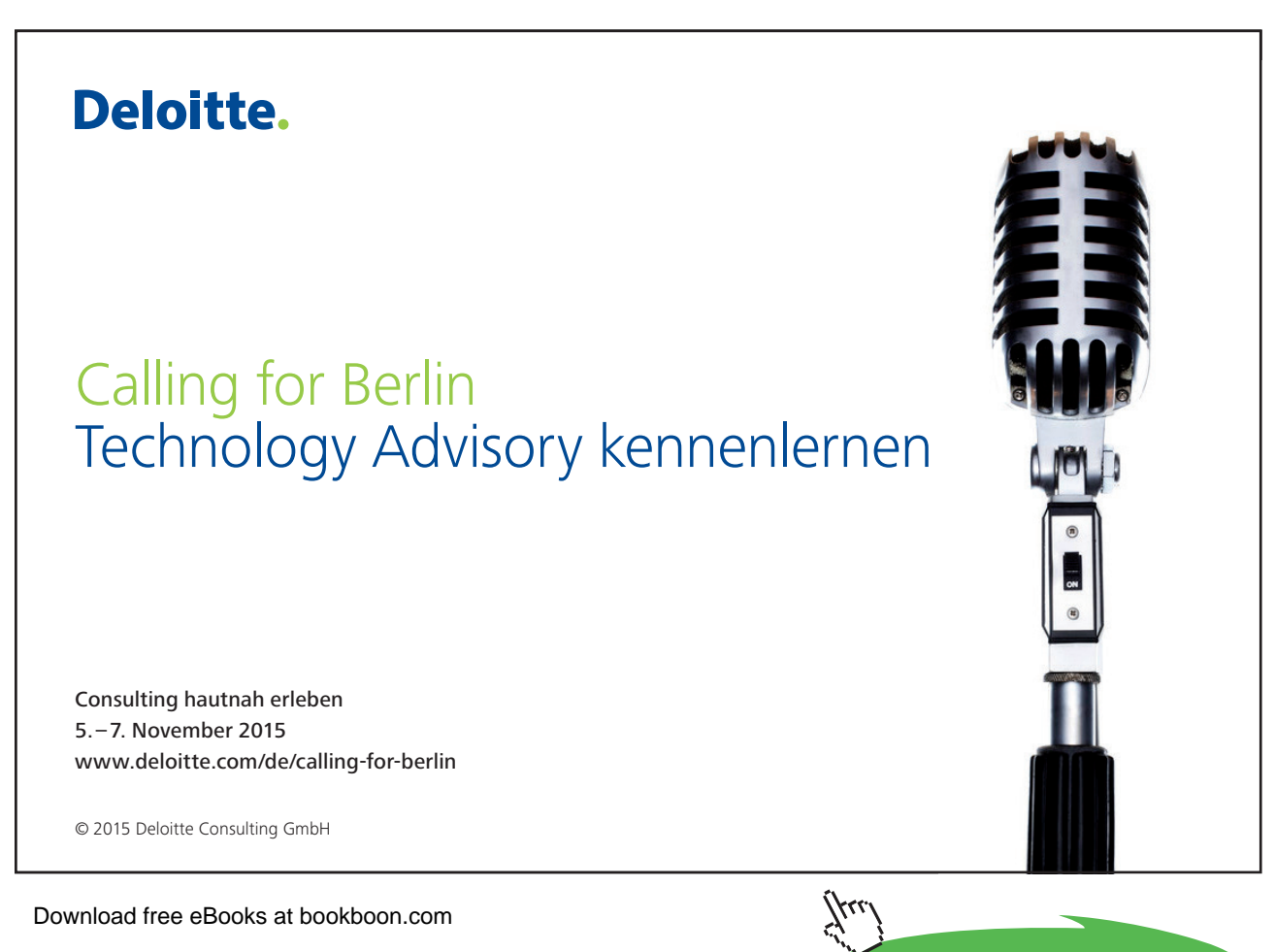

2. Erstellung eines vorläufigen Makros mit vielen Warnmeldungen "mkr\_Export\_Test", nervig!

| Z mkr_Export_Test |                                    |
|-------------------|------------------------------------|
| ÖffnenAbfrage     |                                    |
| Abfragename       | qrytab_SQL_Statusliste             |
| Ansicht           | Datenblatt                         |
| Datenmodus        | Nur lesen                          |
| ExportierenMitFo  | rmatierung                         |
| Objekttyp         | Tabelle                            |
| Objektname        | tab_Statusliste_Neu                |
| Ausgabeformat     | Excel-Arbeitsmappe (*.xlsx)        |
| Ausgabedatei      | f:/Access/tab_Statusliste_Neu_Test |
| Autostart         | Nein                               |
| Vorlagedatei      |                                    |
| Codierung         |                                    |
| Ausgabequalität   | Bildschirm                         |
| Neue Aktion hinzu | ıfügen 💌                           |

Und jetzt sollten ca. 4 Warnmeldungen angehen,...

| Microsoft Acce        | ess                                                                                                    |                                                                                                    | <b>X</b>                                   |
|-----------------------|----------------------------------------------------------------------------------------------------|----------------------------------------------------------------------------------------------------|--------------------------------------------|
| Sie s<br>Möc<br>Klick | sind dabei, eine Tabellenerstel<br>chten Sie diese Aktionsabfrage w<br>ken Sie auf 'Hilfe', um Informatio | ungsabfrage auszuführen, die Daten in Ihrer Tabelle ändern wird.<br>irklich ausführen?<br>en zu erhalten, wie Sie verhindern können, dass diese Meldung jedes Mal angezeigt wir<br>Ja Nein Hilfe | d, wenn Sie eine Aktionsabfrage ausführen. |
| Microsoft             | t Access                                                                                                  |                                                                                                    | X                                          |
|                       | Das/Die vorhandene/n<br>Möchten Sie den Vorga                                                             | Objekt/e 'Tabelle 'tab_Statusliste_Neu'' wird/werden gelöscht, bev<br>ng fortsetzen?                                                                                                    | ror Sie die Abfrage ausführen.             |
| Microsof              | ft Access                                                                                                 |                                                                                                    | X                                          |
|                       | Sie sind dabei, 3 Zeil<br>Sobald Sie auf 'Ja' ge<br>Möchten Sie wirklich e                                | <b>e(n) in eine neue Tabelle einzufügen.</b><br>dickt haben, können Sie die Änderungen nicht mehr mit dem Befehl<br>ine neue Tabelle mit den ausgewählten Datensätzen erstellen?                 | 'Rückgängig' zurücknehmen.                 |
|                       | Microsof                                                                                                  | t Access                                                                                                    | ×                                          |
|                       | <u></u>                                                                                                   | Die Datei 'f:/Access/tab_Statusliste_Neu_Test' ist bereits vorhand<br>Möchten Sie die vorhandene Datei ersetzen?                                                                                 | len.                                       |

3. Also was machen wir? Erstellung eines Makros "mkr\_Statusliste\_Neu"

| 📜 mkr_Statusliste_Net | 1                                  |
|-----------------------|------------------------------------|
| AusführenCode         |                                    |
| Funktionsname         | AlteStatuslisteLoeschen()          |
| ExportierenMitFo      | rmatierung                         |
| Objekttyp             | Tabelle                            |
| Objektname            | tab_Statusliste_Neu                |
| Ausgabeformat         | Excel-Arbeitsmappe (*.xlsx)        |
| Ausgabedatei          | F:\Access\tab_Statusliste_Neu.xlsx |
| Autostart             | Ja                                 |
| Vorlagedatei          |                                    |
| Codierung             |                                    |
| Ausgabequalität       | Bildschirm                         |
| Neue Aktion hinzu     | ıfügen 💌                           |

Warnmeldungen ausschalten geht nur im alten mdb-Format, oder nur mit zweierlei:

a. 1. Function: Das Vorhandensein der alten Statuslistentabelle wird auf true oder false gesetzt.

```
Function TabelleNeu(Tabellenname As String) As Boolean
Dim db As DAO.Database, tabelle As DAO.TableDef
Set db = CurrentDb()
Set tabelle = db.TableDefs(Tabellenname)
For Each tabelle In db.TableDefs
If tabelle.Name = db.TableDefs(Tabellenname).Name Then
TabelleNeu = True
Else
TabelleNeu = False
End If
Next tabelle
End Function
```

Click on the ad to read more

b. 2. Function: Wenn die Tabelle schon da ist, dann wird sie einfach gelöscht, wenn sie noch nicht da ist, dann wird sie mit der qrytab-Anweisung aus der Abfrage geöffnet.

```
Function AlteStatuslisteLoeschen()

If TabelleNeu("tab_Statusliste_Neu") = True Then
DoCmd.SetWarnings False
DoCmd.SetWarnings True
Else
DoCmd.SetWarnings False
DoCmd.RunSQL "SELECT * INTO tab_Statusliste_Neu FROM
Statusliste;"
DoCmd.SetWarnings True
End If
End Function
```

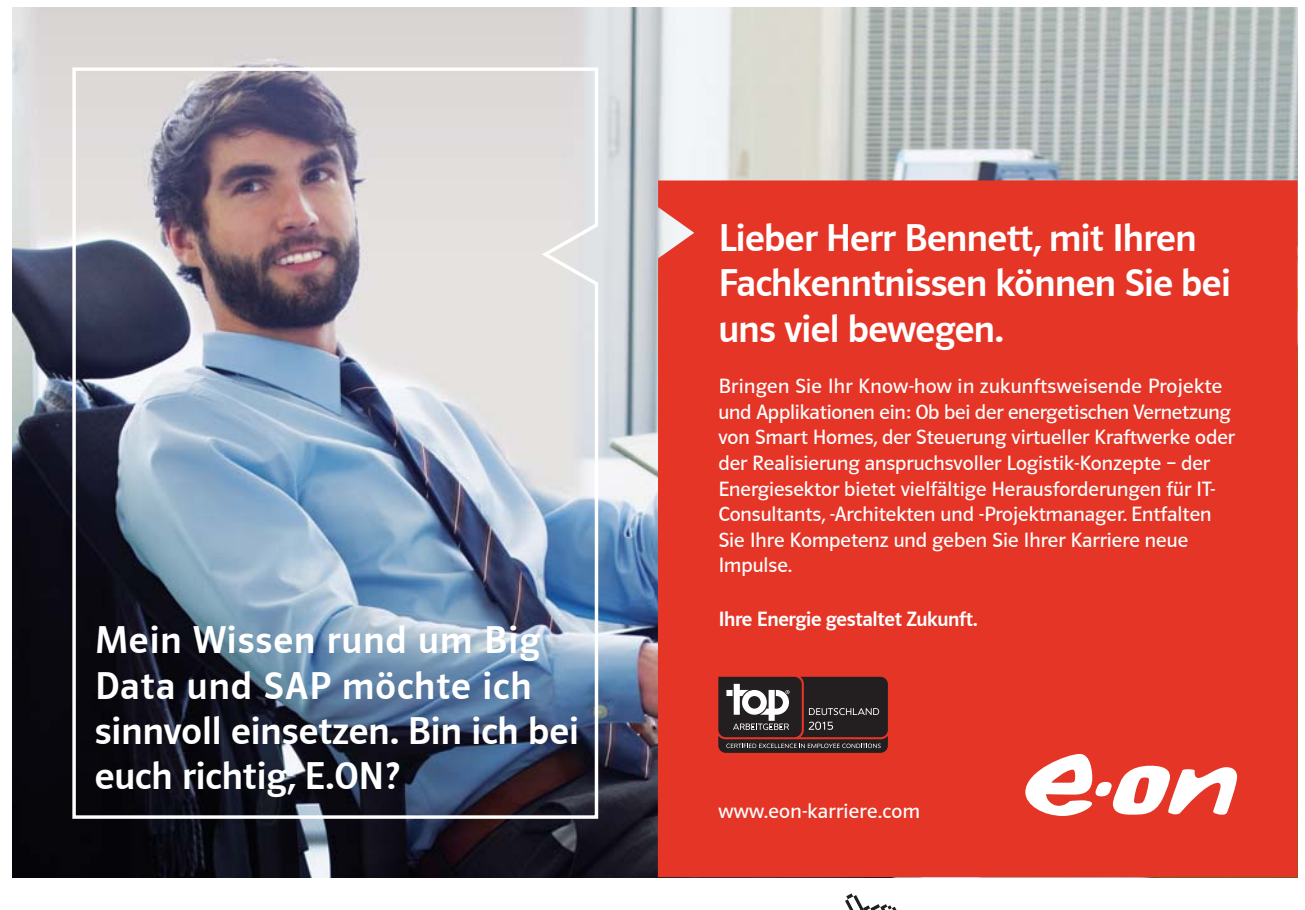

4. Ergebnis: Nur noch eine Warnmeldung erscheint, und zwar die Export-Aktion!

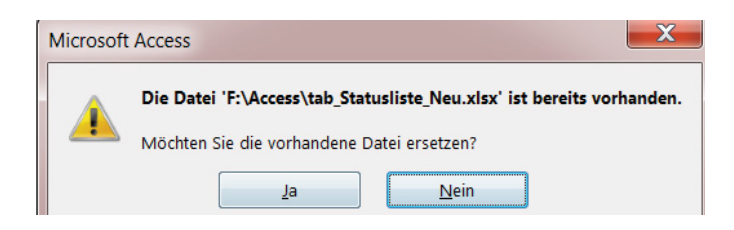

5. Was also tun? Na klar! Auch die Export-Aktion können wir in VBA verstecken lassen! Keine Warnmeldungen mehr da!

| 2 | mkr_Statusliste_Neu_Ohne_Warnmeldungen |                           |  |  |  |  |  |
|---|----------------------------------------|---------------------------|--|--|--|--|--|
|   | AusführenCode                          |                           |  |  |  |  |  |
|   | Funktionsname                          | AlteStatuslisteLoeschen() |  |  |  |  |  |
|   | AusführenCode                          |                           |  |  |  |  |  |
|   | Funktionsname                          | StatuslisteExportieren()  |  |  |  |  |  |
| + | Neue Aktion hin:                       | zufügen 🔻                 |  |  |  |  |  |

# 3.2 Makro 6: Bericht mit Meldungsinfo und PDF-Ausdruck

Zu diesem Makro muss ich gar nichts mehr sagen, einfach selber machen.

| 📜 mkr_Ku | ndenexportMitDruck                 | en                                                                                       |  |  |  |
|----------|------------------------------------|------------------------------------------------------------------------------------------|--|--|--|
| 🗉 Wenn   | Meldung("Was w                     | ollen Sie tun? Ja mit Excelexport in f:\Access Nein mit PDF im Mailanhang";4)=6 🔊 Dann 🗙 |  |  |  |
| Ехр      | ortierenMitForma                   | tierung                                                                                  |  |  |  |
|          | Objekttyp                          | Tabelle                                                                                  |  |  |  |
|          | Objektname                         | tabKunden                                                                                |  |  |  |
|          | Ausgabeformat                      | Excel-Arbeitsmappe (*.xlsx)                                                              |  |  |  |
|          | Ausgabedatei f:\Access\Kunden.xlsx |                                                                                          |  |  |  |
|          | Autostart                          | Nein                                                                                     |  |  |  |
|          | Vorlagedatei                       |                                                                                          |  |  |  |
|          | Codierung                          |                                                                                          |  |  |  |
|          | Ausgabequalität                    | Bildschirm                                                                               |  |  |  |
| + Ne     | ue Aktion hinzufüge                | en  Sonst Wenn hinzufügen                                                                |  |  |  |
| Sonst    |                                    |                                                                                          |  |  |  |
| EM       | ailDatenbankobjek                  | rt                                                                                       |  |  |  |
|          | Objekttyp                          | Tabelle                                                                                  |  |  |  |
|          | Objektname                         | tabKunden                                                                                |  |  |  |
|          | Ausgabeformat                      | PDF-Format (*.pdf)                                                                       |  |  |  |
|          | An                                 | wordexpertin@yahoo.de                                                                    |  |  |  |
|          | Cc                                 |                                                                                          |  |  |  |
|          | Bcc                                |                                                                                          |  |  |  |
|          | Betreff                            | test                                                                                     |  |  |  |
|          | Nachricht                          |                                                                                          |  |  |  |
| Na       | achricht bearbeiten                | Ja                                                                                       |  |  |  |
|          | Vorlagedatei                       |                                                                                          |  |  |  |
| Ende W   | lenn                               |                                                                                          |  |  |  |

#### 3.3 Makro 7: FeldSTRUKTUR per VBA und SQL ändern, hinzufügen oder löschen

1. Erstellen Sie ein allgemeines Modul zum Einfügen folgender functions-Anweisungen:

(Allgemein) FeldPerSQLAendern Option Compare Database Function FeldPerSQLAendern() Dim db As DAO.Database Set db = CurrentDb() db.Execute "ALTER TABLE [Tab\_Kunden] ALTER COLUMN PLZ Char(6)" Set db = Nothing End Function Function FeldPerSQLHinzufuegen() Dim db As DAO.Database Set db = CurrentDb() db.Execute "ALTER TABLE [Tab Kunden] ADD COLUMN Sonstiges VarChar(200)" Set db = Nothing End Function Function FeldPerSQLLoeschen() Dim db As DAO.Database Set db = CurrentDb() db.Execute "ALTER TABLE [Tab\_Kunden] DROP COLUMN Sonstiges" Set db = Nothing End Function

# 10101000010000001010100 <u>11000010110100101101110</u> 10101000010000001010100

Du entwickelst 11000010110100 unsere Zukunft. 10101000010000 11000010110100 **J**10101000010000 10010011000010110100

#### IT-Traineeprogramm

In 18 Monaten durchläufst Du 3 verschiedene Stationen, wirst von einer Führungskraft als Mentor betreut und profitierst von einem breiten Seminarangebot. Anschließend kannst Du eine Fach- oder Führungslaufbahn einschlagen. www.perspektiven.allianz.de

**Allianz Karriere** 

# Allianz (II)

Download free eBooks at bookboon.com

Ziel:

Wir Deine.

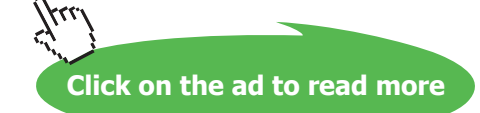

- 2. Schreiben Sie je ein Makro für jeden SQL-VBA-Code als functions.
- 3. Benutzen Sie auch die sehr praktische IntelliSense-Hilfe im Makro-Generator

| Z mkr_NeuerExport                                        | Z mkr_FeldPerSQLAnpassen                                                     |                             |
|----------------------------------------------------------|------------------------------------------------------------------------------|-----------------------------|
| AusführenCode<br>Funktionsname                           | FeldPerSQLAendern()                                                          |                             |
| AusführenCode<br>Funktionsname                           | FeldPerSQLHinzufuegen()                                                      |                             |
| <ul> <li>AusführenCode</li> <li>Funktionsname</li> </ul> | feld                                                                         |                             |
| + Neue Aktion hin:                                       | zufüg & FeldPerSQLAendern<br>& FeldPerSQLHinzufuegen<br>& FeldPerSQLLoeschen | Benutzerdefinierte Funktion |

### 3.4 Makro 8: Makro-Aktionen im Einzelschritt testen

Testen Sie jede Makro-Aktion im Einzelschritt, indem Sie die "Tab\_Kunden" öffnen und deren Strukturänderungen verfolgen.

| AusführenCode |                         |                        |                     |
|---------------|-------------------------|------------------------|---------------------|
| Funktionsname | FeldPerSQLAendern()     | Einzelschritt          | 2 📃                 |
| AusführenCode |                         | Makroname:             | Schritt             |
| Funktionsname | FeldPerSQLHinzufuegen() | mkr_FeldPerSQLAnpassen | Schild              |
| ÖffnenTabelle |                         | Redingung              | Alle Makros anhalte |
| Tabellenname  | Tab_Kunden              | beungung.              | Weiter              |
| Ansicht       | Datenblatt              |                        |                     |
| Datenmodus    | Bearbeiten              |                        |                     |
| AusführenMenü | ibefehl                 | Aktionsname:           | F-11                |
| Befehl        | Schließen               | AusführenCode          | Penlernummer:       |
| AusführenCode |                         | Argumente:             | <u> </u>            |
| Funktionsname | FeldPerSQLLoeschen()    | FeldPerSQLAendern()    |                     |
| ÖffnenTabelle |                         |                        |                     |
| Tabellenname  | Tab_Kunden              |                        |                     |
| Ansicht       | Datenblatt              |                        |                     |
| Datenmodus    | Bearbeiten              |                        |                     |
| AusführenMenü | ibefehl                 |                        |                     |
| Befehl        | Schließen               |                        |                     |

#### Makrotools - Entwurf - Einzelschritt - Ausführen (F5)

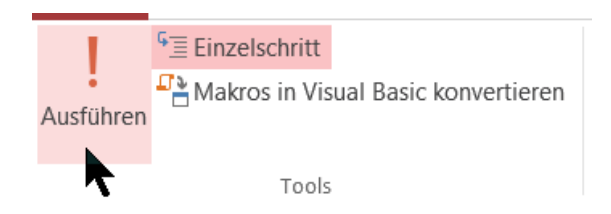

### 3.5 Makro 9: DatenINHALTE über VBA, SQL und Makro ändern

| mkr_KundenexportMitDrucken |          |                |          |  |  |  |
|----------------------------|----------|----------------|----------|--|--|--|
|                            | PID *    | Pbezeichnung * | Ppreis 🔹 |  |  |  |
| Ŧ                          | 1        | Hose           | 29,90€   |  |  |  |
| ±                          | 2 Jacke  |                | 49,00€   |  |  |  |
| Ŧ                          | ≝ 3 Hemd |                | 39,00€   |  |  |  |
| *                          |          |                |          |  |  |  |

Bei den Produkten gibt es eine saftige Preiserhöhung von 15%. Natürlich nur bei denen mit einem "H" am Anfang, also Hose und Hemd. Die Ausgangstabelle "tabProdukte":

Datenmanipulation (DML)

1. Datenaktualisierungsabfrage erstellen, dann nur in der Datenblattansicht testen

| tabProdukte                  | gry_Ppreiserhöhu              | ng15Prozent   |
|------------------------------|-------------------------------|---------------|
| ta<br>*<br>PID<br>Pbe<br>Ppr | bProdukte<br>zeichnung<br>eis |               |
|                              |                               |               |
| Feld:                        | Pbezeichnung                  | Ppreis        |
| Tabelle:                     | tabProdukte                   | tabProdukte   |
| Aktualisieren:               |                               | [Ppreis]*1,15 |
| Kriterien:                   | Wie "H*"                      | -             |
| oder:                        |                               |               |

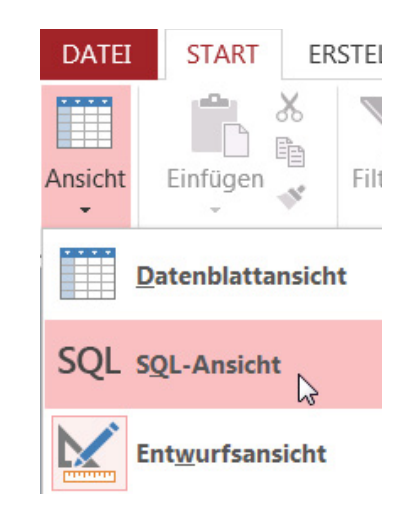

2. Wechsel in die SQL-Ansicht, SQL-Code kopieren

 tabProdukte
 qry\_Ppreiserhöhung15Prozent

 UPDATE tabProdukte SET tabProdukte.Ppreis = [Ppreis]\*1.15

 WHERE (((tabProdukte.Pbezeichnung) Like "H\*"));

3. Speichern in neue function und in ein neues allgemeines Modul.

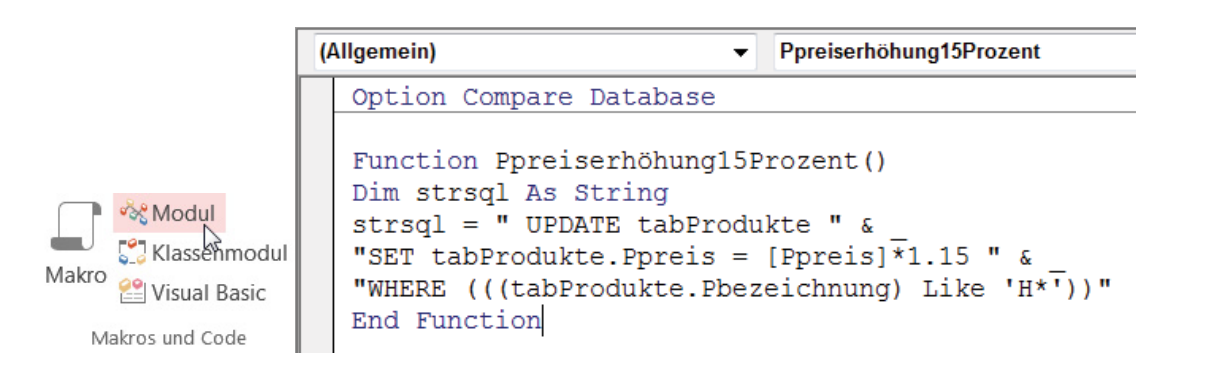

Dynamisches Abfragen über Parameter beißt sich leider, weil die VBA-Runtime im Code schon läuft, während der SQL-Code noch berechnet werden müsste. Knifflig.

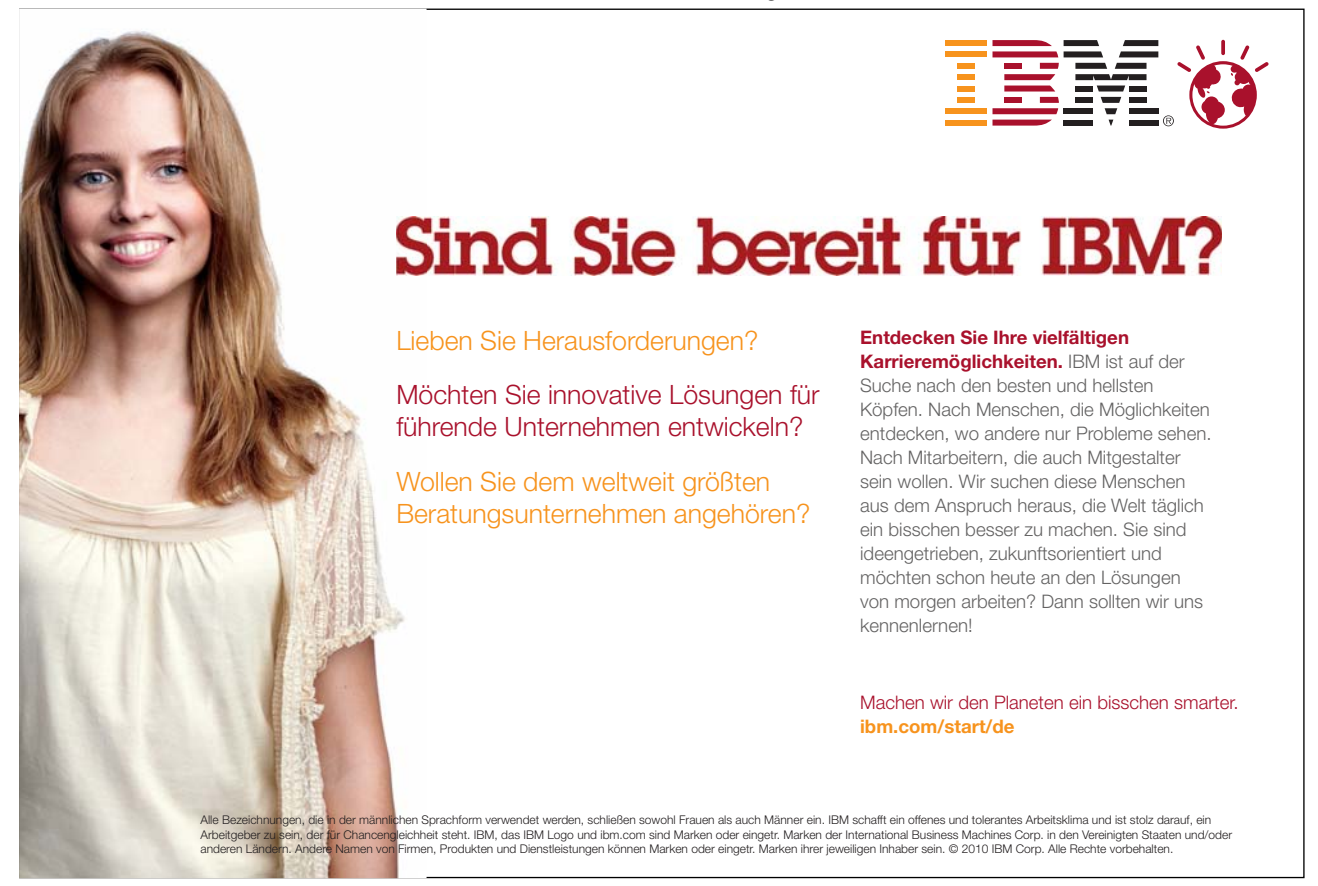

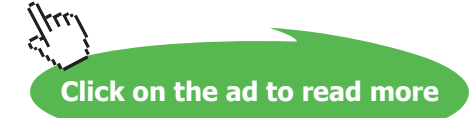

#### Die Aktualisierungsabfrage mit dem Parameter in der Entwurfsansicht:

| Feld:          | Ppreis                            | Pbezeichnung |
|----------------|-----------------------------------|--------------|
| Tabelle:       | tabProdukte                       | tabProdukte  |
| Aktualisieren: | [Ppreis]*1+([Prozentpunkte:]/100) |              |
| Kriterien:     |                                   | Wie "H*"     |
|                |                                   |              |

Und in der SQL-Ansicht:

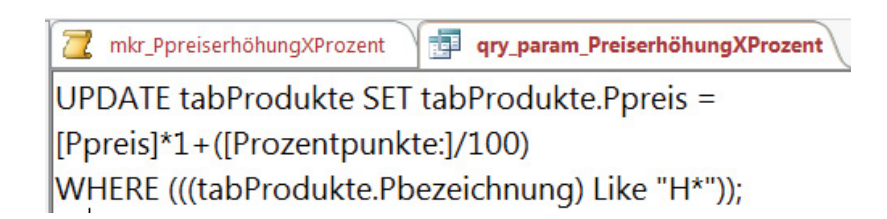

meine Lösung für den 2. function-Code könnte so aussehen:

```
Function PpreiserhöhungXProzent()
Dim strsql As String, db As DAO.Database
strsql = "UPDATE tabProdukte SET " &
        "tabProdukte.Ppreis = [Ppreis]*1+([Prozentpunkte:]/100) " &
        "WHERE (((tabProdukte.Pbezeichnung) Like 'H*'))"
On Error GoTo fehler
   Set db = CurrentDb()
   db.Execute (strsql)
   Set db = Nothing
   Exit Function
fehler:
    'MsgBox Err.Number & vbCrLf & Err.Description
        If Err.Number = 3061 Then
            DoCmd.SetWarnings False
            DoCmd.RunSQL (strsql)
            DoCmd.SetWarnings True
       End If
   Exit Function
End Function
```

### 3.6 Makro 10: The easy way – Exportvorgänge einfach speichern!

In Makro 4 haben wir bereits die Tabelle samt PLZ (Text-6 Zeichen) geändert. Jetzt sollten wir mal die "Statusliste" mit Exportspezifikation zum Export vorbereiten. Register Externe Daten – Exportieren – Typ anklicken.

| 5            |       | 9         | <b>)</b> | > •      |      | Access               |  |  |
|--------------|-------|-----------|----------|----------|------|----------------------|--|--|
| Gespeicherte | Excel | Textdatei | XML-     | PDF      | E-   | word Schendruck      |  |  |
| Exporte      |       |           | Datei    | oder XPS | Mail | 😽 Weitere Optionen * |  |  |
| Exportieren  |       |           |          |          |      |                      |  |  |

#### Speicherort auswählen

| Exportieren - Excel-T                                   | abelle                                             |      |  |  |  |  |  |
|---------------------------------------------------------|----------------------------------------------------|------|--|--|--|--|--|
| Wählen Sie das Ziel für die zu exportierenden Daten aus |                                                    |      |  |  |  |  |  |
| Geben Sie Name u                                        | Geben Sie Name und Format der Zieldatei an.        |      |  |  |  |  |  |
| <u>D</u> ateiname:                                      | Dateiname: C:\Users\Eva\Documents\Statusliste.xlsx |      |  |  |  |  |  |
| Dateiforma <u>t</u> :                                   | Excel-Arbeitsmappe (*.xlsx)                        | - 01 |  |  |  |  |  |

Kästchen "Exportschritte speichern" anhaken: z.B. "export-Statusliste" – Export speichern

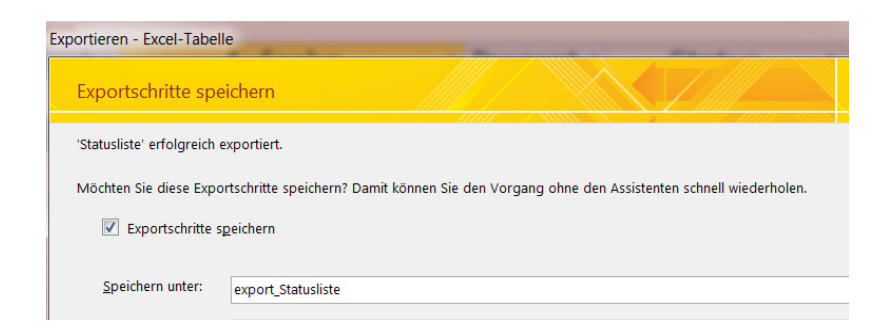

Gespeicherte Exporte immer einsehbar unter Register "Externe Daten" - Exportieren

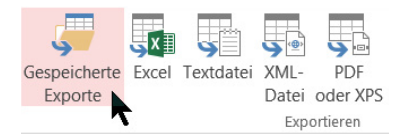

Sowohl der Export-Name als auch der Speicherort lassen sich bearbeiten.

| tentasks verwalten                            | Aufgal                                          | be ' Prozent ' Sta                                                                              |
|-----------------------------------------------|-------------------------------------------------|-------------------------------------------------------------------------------------------------|
| Gespeicherte Importe<br>Wählen Sie den zu ver | Gespeicherte Exporte<br>waltenden, gespeicherte | n Export durch Klicken aus.                                                                     |
| export_s                                      | Statusliste                                     | C:\Users\Eva\Documents\Statusliste.xlsx<br>Klicken Sie hier, um die Beschreibung zu bearbeiten. |

#### 3.6.1 Eine Tabelle nach Excel mit TransferText exportieren

Sub TabelleNachExcelTransferieren()
Docmd.transferspreadsheet acExport, acspreadsheetTypeExel12, "Statusliste", \_
Application.currentproject.path & "\Statusliste.xlsx"

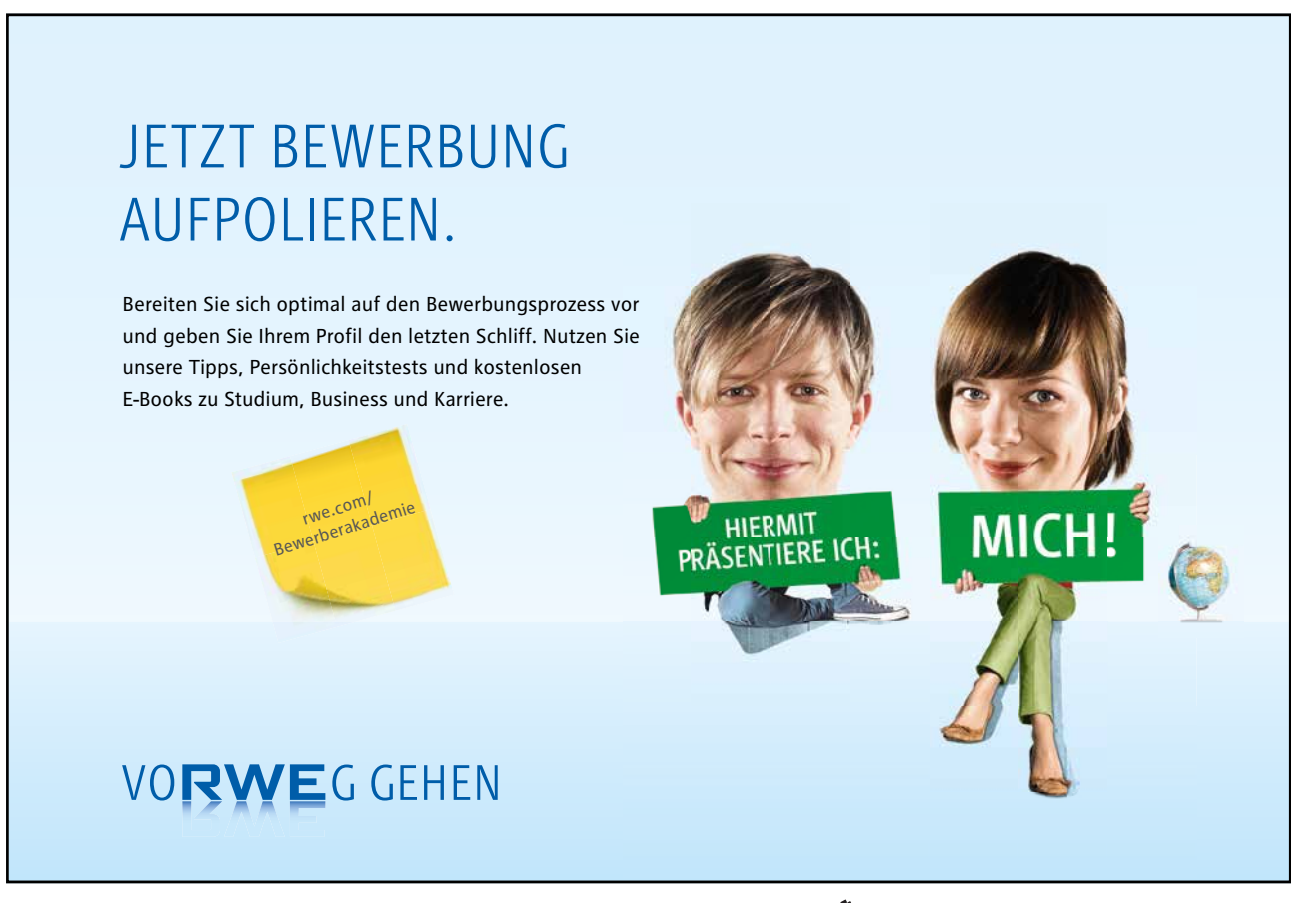

Makros mit Abfragen

```
3.6.2
      Export nach Excel mit Exportspezifikation (mdb oder accdb)
Sub Export tabKundenAusfuehren()
Dim excapp As Excel.Application, wb As Workbook, ws As Worksheet
Dim umgebung As String
umgebung = Environ("userprofile")
     On Error GoTo fehler
           DoCmd.RunSavedImportExport "Export tabKunden"
     Set excapp = GetObject(, "Excel.Application")
anfang:
     Set excapp = CreateObject("Excel.Application")
     Set wb = excapp.Workbooks.Open (umgebung & "/Documents/tabKunden.xlsx")
     excapp.Visible = True
     wb.Activate
     Set ws = wb.Worksheets(1)
     ws.Rangee("A1").Select
     MsgBox "ExcelDatei ist offen!"
excapp.Quit
Set ws = Nothing
Set wb = Nothing
Set excapp = Nothing
Exit Sub
fehler:
     If Err.Number = 429 And Err.Number = 0 Then
     Err.Number = 0
     End If
     GoTo anfang
Exit Sub
End Sub
```

### Makros in Formularen 4

#### Makro 11: Senden einer E-Mail mit Schaltfläche 4.1

Versuch mit eingebettetem Makro über Schaltfläche: EMailDatenbankobjekt

| frm_Kunden <b>7 frm_K</b> | unden : cmd_EMail : Beim Klicken |
|---------------------------|----------------------------------|
| EMailDatenbankobjekt      | :                                |
| Objekttyp                 |                                  |
| Objektname                |                                  |
| Ausgabeformat             |                                  |
| An                        | =[EMail]                         |
| Cc                        |                                  |
| Bcc                       |                                  |
| Betreff                   | test                             |
| Nachricht                 | das ist nur eine Testmail.       |
| Nachricht bearbeiten      | Ja                               |
| Vorlagedatei              |                                  |
| + Neue Aktion hinzufüge   | n 💌                              |

Besser: Schaltfläche - Ereignis: Beim Klicken - Code-Generator

```
Private Sub cmd_EMail_Click()
If Me.EMail <> "" Then
DoCmd.SendObject , , , Me.EMail
End If
```

End Sub

#### Besser: Application.FollowHyperlink (mit Betreff und Mailtext!)

| • | An: | A hohenberger@dummy.dee |
|---|-----|-------------------------|
| * | An: | 8                       |
|   |     |                         |
|   |     |                         |
|   |     |                         |
|   |     |                         |

Sehr geehrter Kunde! Bezüglich Ihrer Anfrage können wir Ihnen folgendes mitteilen:

Click on the ad to read more

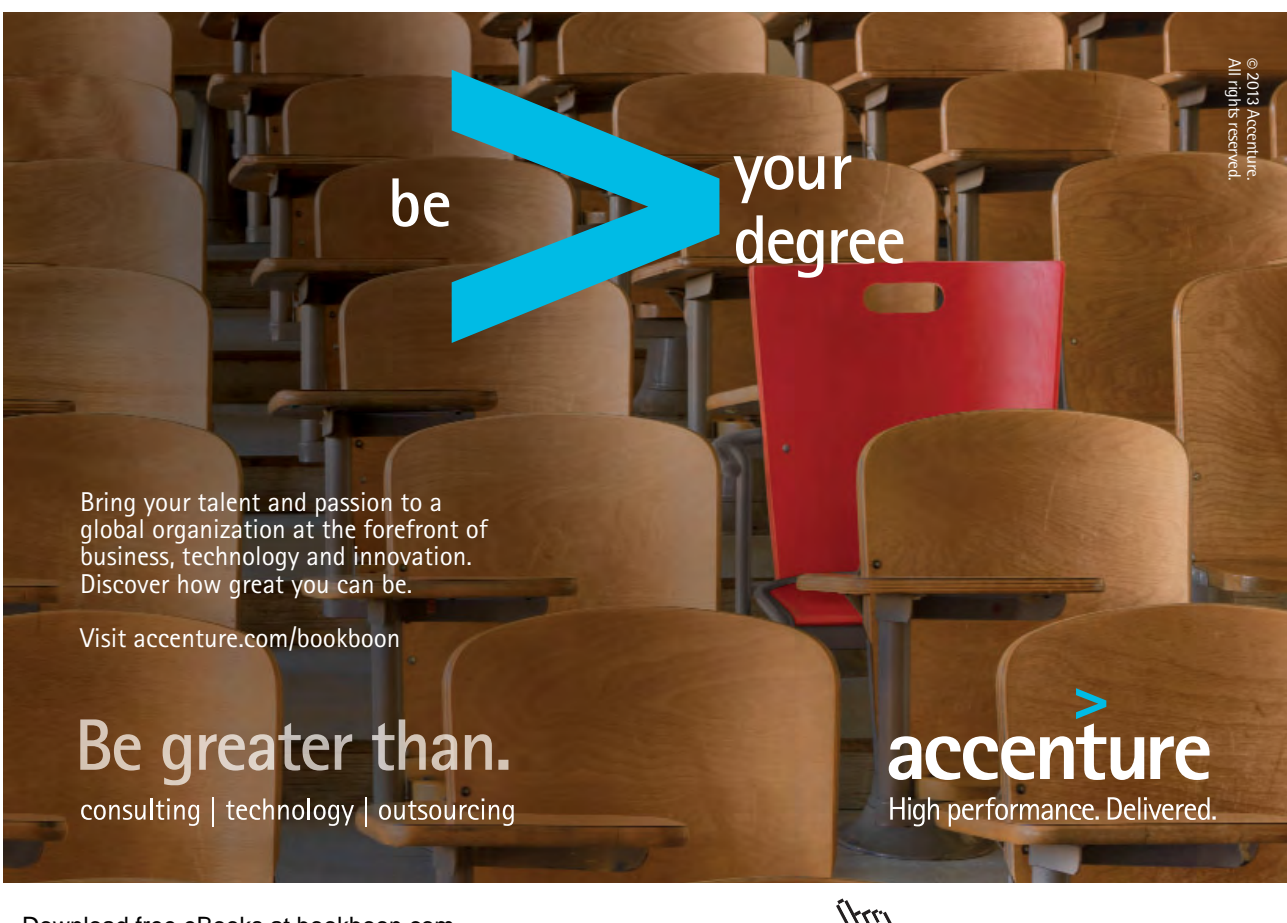

### 4.2 Makro 12: ChangeButton (Umschaltfläche) zum Sortieren

#### Formularentwurfstools - Steuerelemente - Umschaltfläche

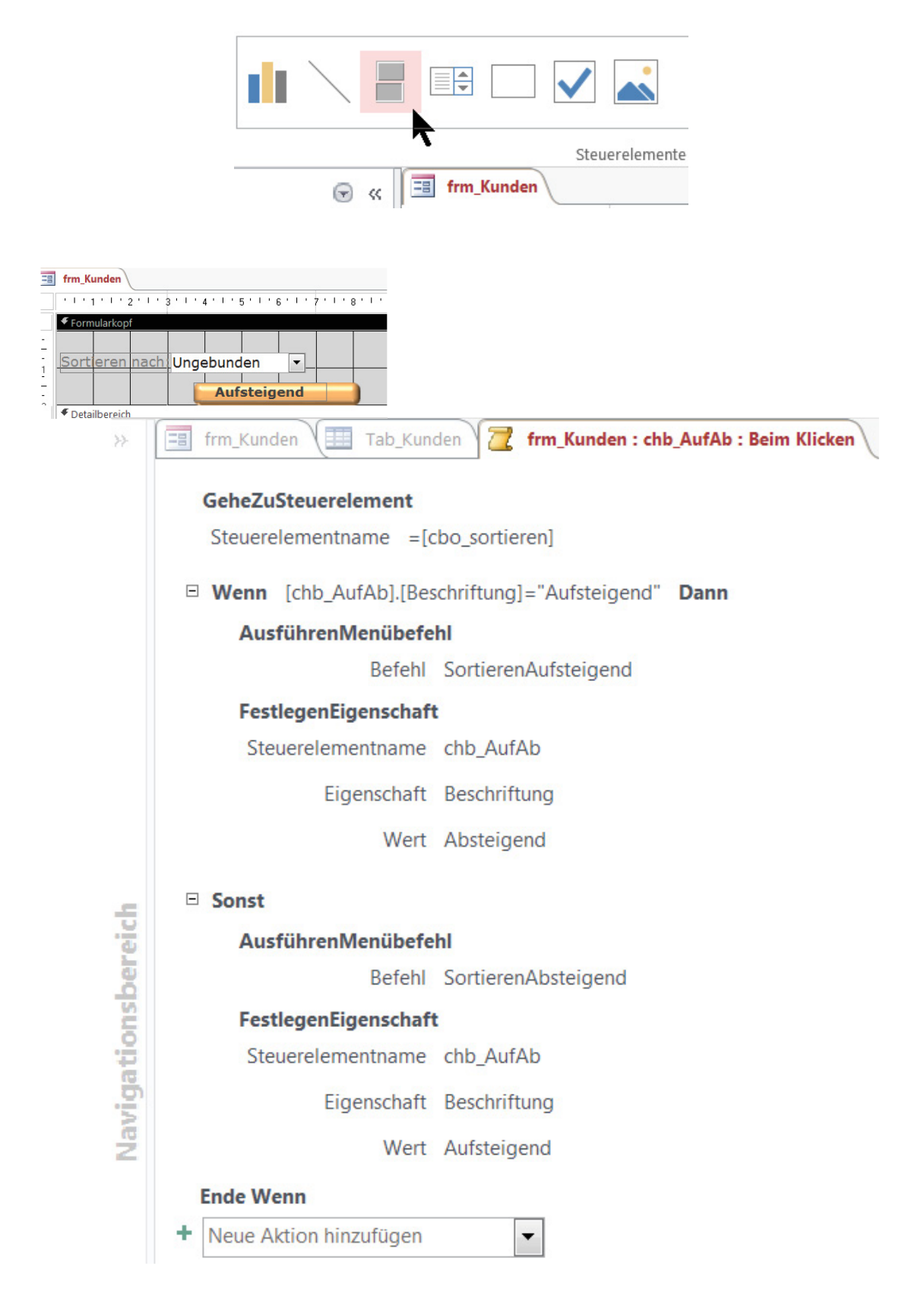

#### 4.3 Makro 13: "Maske? Welche Maske?"

3 neue Objekte brauchen wir: Zuerst Formular aus einer Tabelle, dann Parameter-Abfrage erstellen, zuletzt Abfrageformular erstellen. Vorgehen: Das Ausgangs-Formular öffnet das Abfrageformular, die Felder des Abfrageformulars lösen (Klick: OK) die Parameter-Abfrage aus.

1. Wir erstellen uns eine Parameter-Abfrage, für Ort und Zuname der gesuchten Kunden.

| Transformer for the second second sec | gry_Ort_Kunde | tab_Rechnu<br>*<br>ID<br>KNR<br>Betrag<br>Datum<br>bezahlt | ngen               | +          |                |
|----------------------------------------------------------------------------------------------------|---------------|------------------------------------------------------------|--------------------|------------|----------------|
| Feld:                                                                                                    | KNR           | Ort                                                        | Zuname             | Vorname    | Datum          |
| Tabelle:                                                                                                    | Tab Kunden    | Tab Kunden                                                 | Tab Kunden         | Tab Kunden | tab Rechnungen |
| Sortierung:                                                                                                    |               |                                                            |                    |            |                |
| Anzeigen:                                                                                                    | 1             | 1                                                          | 1                  | 1          | 1              |
| Kriterien:                                                                                                    |               | Wie [Ort:] & "*"                                           | Wie [Kunde:] & "*" |            |                |

2. Jetzt basteln wir uns das Formular zur Eingabe der Abfragekriterien.

| ERSTELLEN EXTERNE                  | DATEN DATEN                            | BANKTOOLS      |                |                 |                    |   |
|------------------------------------|----------------------------------------|----------------|----------------|-----------------|--------------------|---|
|                                    |                                        |                |                |                 |                    | E |
| abelle Tabellenentwurf Shar<br>Lis | rePoint- Abfrage-<br>isten • Assistent | Abfrageentwurf | Formular Formu | larentwurf<br>I | Leeres<br>Formular |   |
| Tabellen                           | A                                      | bfragen        |                | F               | ormulare           |   |

| frm_Kunden frm_qry_Ort_Kunde                                                      |  |
|-----------------------------------------------------------------------------------|--|
| Bitte geben Sie an, nach welchem Ort und welchem Kunden sich die Abfrage richtet: |  |
| Ort suchen:                                                                       |  |
| Kunde (Zuname) suchen:                                                            |  |
| ОК                                                                                |  |
|                                                                                   |  |

txt\_OrtSuchen, txt\_ZunameSuchen, cmd\_OK

3. Dann wechseln wir in den Entwurf der qry\_Kunde\_Ort und tauschen die Parameter aus durch den Pfad von Formular!Datenfeld, einfach über den Ausdrucks-Generator zusammenklicken!

| ieren Kreuztabelle | Löschen 🖶 Pass-Thro | Tabelle<br>anzeigen | Zeilen löschen | ×              |     |
|--------------------|---------------------|---------------------|----------------|----------------|-----|
| Abfragetyp         |                     |                     |                | Abfrages       | etu |
| frm_qry_Ort_Kur    | nde 📑 qry_Ort_Kun   | ide                 |                |                |     |
|                    |                     |                     |                |                |     |
| Feld:              | KNR                 | Ort                 |                | Zuname         | ١   |
| Tabelle:           | Tab_Kunden          | Tab_K               | Cunden         | Tab_Kunden     | T   |
| Sortierung:        |                     |                     |                |                |     |
| Anzeigen:          | <b>V</b>            |                     | 1              | <b>v</b>       |     |
| Kriterien:         |                     | Wie "               | & "*""         | Wie [Kunde:] & | 1   |

# McKinsey&Company

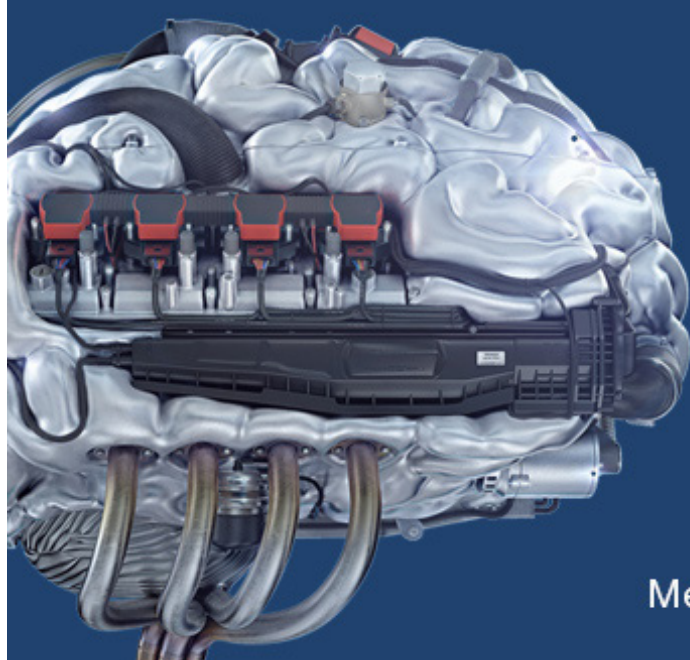

# Start your engines.

McKinsey sucht Ingenieure. Nutzen Sie Ihr Potenzial und starten Sie durch.

Mehr auf mckinsey.de/ingenieure

| Ausdrucks-Generator                                                                                       |                          |                                                                                                    |
|----------------------------------------------------------------------------------------------------|--------------------------|----------------------------------------------------------------------------------------------------|
| Geben Sie einen <u>A</u> usdruck ein, der in den <u>A</u><br>(Beispiele zu Ausdrücken sind [feld1] + [fel | Abfragekr<br>ld2] und [f | <u>iterien</u> verwendet werden soll:<br>feld1] < 5)                                                                                                    |
| Wie Formulare![frm_qry_Ort_Kunde]![txt_O                                                                  | rtSuchen]                | 8c ***                                                                                                    |
| Ausdruckselemente                                                                                         |                          | Ausdruckskategorien                                                                                                    |
|                                                                                                    |                          | <formular><br/>Bezeichnungsfeld1<br/>txt_OrtSuchen<br/>Bezeichnungsfeld3<br/>txt_ZunameSuchen<br/>Bezeichnungsfeld8<br/>cmd_OK<br/>Detailbereich</formular> |

4. Bestätigen mit OK, dann das Gleiche nochmal mit dem Kunden-Kriterium austauschen:

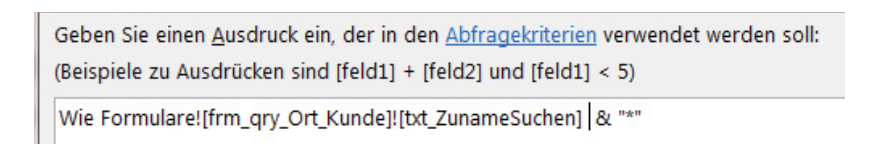

- 5. OK, Abfrage speichern und schließen.
- 6. Abfrageformular auch speichern, hier im Entwurf folgenden Code eingeben:

| Projekt - KundenRechnungen 🛛 🗙                                                                                                    | cmd_OK                                                                                                    |
|----------------------------------------------------------------------------------------------------|----------------------------------------------------------------------------------------------------|
|                                                                                                    | Option Compare Database                                                                                             |
| Acwzlib (ACWZLIB)     Acwzmain (ACWZMAIN)     KundenRechnungen (KundenRec     Microsoft Access Klassenobjekte     Form_frm_Kunden     Form_frm_qry_Ort_Kunde     Form_frm_Rechnungen | Private Sub cmd_OK_Click()<br>DoCmd.OpenQuery "qry_Ort_Kunde"<br>DoCmd.Close acForm, "frm_qry_Ort_Kunde"<br>End Sub |
| Ort such<br>Kunde (Z                                                                                                    | an: H<br>uname) suchen: OK                                                                                          |

7. Über frm\_Kunden" wird das Abfrageformular mit einer Schaltfläche gestartet. Wir geben Kriterien ein, z.B. "H" wie "Hallein" und mit OK wird die Abfrage "qry\_Ort\_Kunde" geöffnet. Gleich danach wird das Auswahlformular "frm\_qry\_Ort\_Kunde" geschlossen.

|   | 1 | qry_Ort_Kı | Inde    |   |             |   |           |          |    |
|---|---|------------|---------|---|-------------|---|-----------|----------|----|
| 1 | 4 | KNR *      | Ort     | * | Zuname      | ٣ | Vorname * | Datum    | *  |
| Ì |   | 2000       | Hallein |   | Hohenberger |   | Josef     | 17.10.20 | 05 |
|   |   | 2000       | Hallein |   | Hohenberger |   | Josef     | 18.09.20 | 05 |

### 4.4 Makro 14: Suchen in Formularen

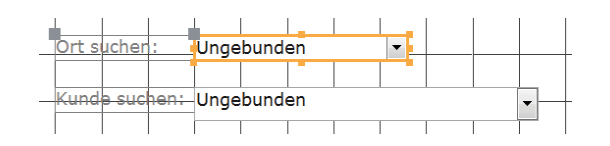

Erstellen wir uns zuerst wieder im Formularkopf einen Button zur Orts-Suche und einen für die Kundensuche. Interessant ist, dass ja in einem Ort mehrere Kunden wohnen. Das zweite Ergebnis soll als auf die Ergebnisse des ersten Kombifeldes aufbauen.

| Eiger<br>Auswahlty | nscha<br>p: Komb          | aften<br>inationsfel | bla<br>ª | tt          |   |  |
|--------------------|---------------------------|----------------------|----------|-------------|---|--|
| cboOrtSu           | chen                      |                      |          |             | • |  |
| Format             | mat Daten Ereignis Andere |                      |          | Alle        |   |  |
| Format             |                           |                      |          |             | • |  |
| Dezimals           | tellenanze                | ige                  |          | Automatisch |   |  |
| Sichtbar           | Sichtbar                  |                      |          | Ja          |   |  |
| Spaltenanzahl      |                           |                      |          | 1           |   |  |
| Spaltenbr          | Spaltenbreiten            |                      |          | 3cm         |   |  |
| Spaltenük          | perschrifte               | en                   |          | Nein        |   |  |

Man beachte die Spaltenanzahl beim 1. Kombifeld mit 1 Spalte zum 1. Suchbegriff nach Ort und beim 2. Kombifeld mit 2 Spalten, nämlich für Kundennummer und Kundenname.

| Eige<br>Auswahlty | nscha<br>p: Kombi                 | aften<br>inationsfel | blat<br>₄ | tt          |     |  |
|-------------------|-----------------------------------|----------------------|-----------|-------------|-----|--|
| cboKund           | eSuchen                           |                      |           |             | -   |  |
| Format            | Format Daten Ereignis Andere Alle |                      |           |             |     |  |
| Format            |                                   |                      |           |             |     |  |
| Dezimals          | tellenanze                        | ige                  |           | Automatisch |     |  |
| Sichtbar          | Sichtbar                          |                      |           | Ja          |     |  |
| Spaltenanzahl     |                                   |                      | 2         | 2           |     |  |
| Spaltenbreiten    |                                   |                      | 0         | Dcm;        | 3cm |  |
| Spaltenül         | perschrifte                       | en                   | 1         | Nein        |     |  |
|                   |                                   |                      |           |             |     |  |

#### **Zusatz-Tipp:**

Damit das Kombifeld beim ersten Anzeigen (Current) des Formulars nicht komplett weiß bleibt, empfiehlt sich der Kniff mit der UNION-Abfrage für nicht den ersten sondern den nullten Datensatz innerhalb der Ortsliste. Der nullte Eintrag ("Bitte Ort auswählen!") kann von uns über die UNION-Anweisung in einer Spalte beliebig gefüllt werden.

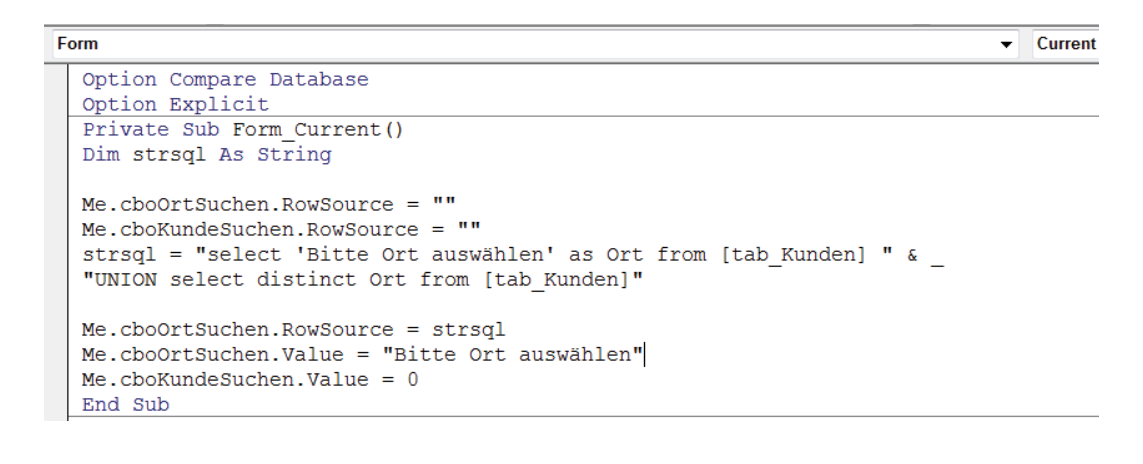

| Ort suchen:   | Bitte Ort auswählen | • |   |
|---------------|---------------------|---|---|
| Kunde suchen: |                     | ~ | • |

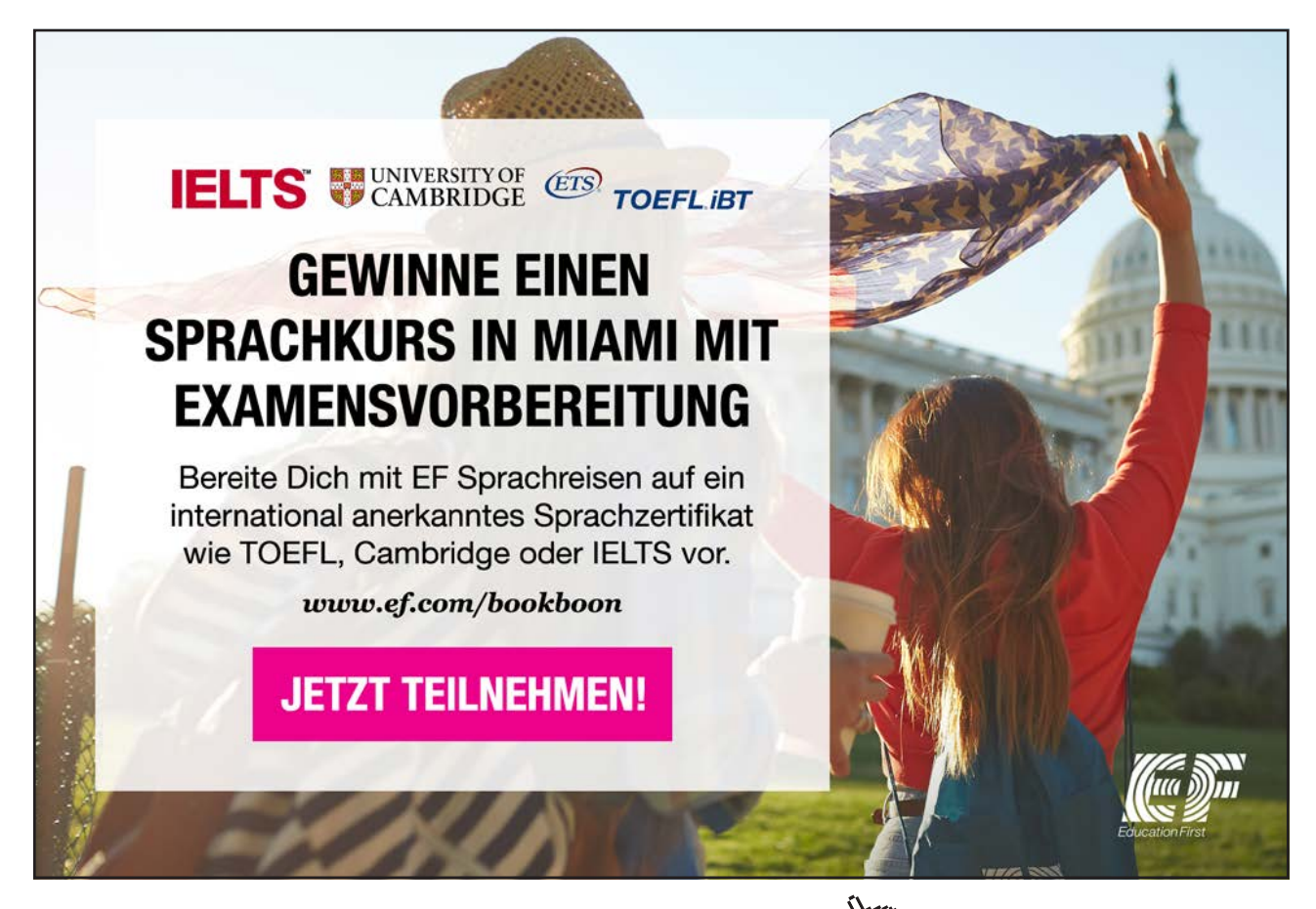

Sobald wir jetzt einen Ort ausgewählt haben, wird die Formularanzeige im 2. Feld aktiv, indem die RowSource (Datensatzquelle) sich nach dem Ort richtet.

|       | Ort suchen:   | Golling                                             |
|-------|---------------|-----------------------------------------------------|
|       | Kunde suchen: | Bitte Kunde auswählen                               |
| →<br> |               | Bitte Kunde auswählen<br>Gruber<br>Höller<br>Wagner |

Und weil's so schön war mit dem UNION-Kniff, hab ich das nochmal über das Ereignis "Nach Aktualisierung" im cbo-Feld nochmal eingebaut.

Schließlich wird über die FindFirst-Methode die tatsächliche Kundennummer (KNR) des ausgesuchten Kundennamens ermittelt.

```
Private Sub cboOrtSuchen_AfterUpdate()
Dim strsql As String
Me.cboKundeSuchen.RowSource = ""
strsql = "select 0 as KNR, 'Bitte Kunde auswählen' as Zuname FROM [tab_Kunden] " & _
"UNION SELECT KNR, Zuname from [tab_Kunden] where Ort ='" & Me.cboOrtSuchen & "'"
Me.cboKundeSuchen.RowSource = strsql
Me.cboKundeSuchen.Value = 0
End Sub
Private Sub cboKundeSuchen_AfterUpdate()
Me.Recordset.FindFirst "KNR=" & Me.cboKundeSuchen.Column(0)
End Sub
```

Also haben wir hier 3 Prozeduren eingebaut:

- 1. Die Formularanzeige zum einfüttern der Ortsliste im 1. Kombifeld
- 2. Das Einfüttern des 2. Kombifeldes für die Kundenliste
- 3. Das Ermitteln des gesuchten Kunden-Datensatzes anhand seiner Kundennummer.

# 5 Makro 15: Filtern in Formularen

### 5.1 Die Beziehungen zu den neuen Tabellen

Alle neuen Tabellen müssen miteinander wieder in Relation gebracht werden. Klicken Sie auf Register Datenbanktools – Beziehungen

| 🕼 🗅 👒 🎬 🖬 🔟 🗐 🧐                    | 5- ♂- 🖻 🖨 🕸 № 💀 -                                                         | BEZIEHUNGSTOOLS KundenVerkaufProdukte : Datenbank- F:\Proj |
|------------------------------------|---------------------------------------------------------------------------|------------------------------------------------------------|
| DATEI START ERSTELLEN              | EXTERNE DATEN DATENBANKTOOLS                                              | ENTWURF                                                    |
| Beziehungen<br>bearbeiten<br>Tools | Tabelle ausblenden<br>Tabelle<br>anzeigen Alle Beziehungen<br>Beziehungen |                                                            |
| Alle Access 🗑 «                    | Beziehungen                                                               |                                                            |
| Suchen 🔎                           | tabKunden tabVerkauf                                                      |                                                            |
| Tabellen 🕆 🔺                       | VID                                                                       | tabVerkaufsdetails tabProdukte                             |
| 🔠 Kopie von tabProdu               | Zuname 🗠 Kunde                                                            |                                                            |
| tabKunden                          | Vorname VDatum<br>Straße Vbezahlt                                         | Verkauf Pbezeichnung<br>Produkt SPpreis                    |
| tabProdukte                        | Ort                                                                       | VDAnzahl                                                   |
| tabVerkauf                         | PLZ                                                                       |                                                            |
| tabVerkaufsdetails                 | ]                                                                         |                                                            |

Ich brauche für jeden Kunden (Hauptformular) alle Verkäufe (Unterformular), nebst Verkaufsdetails und Produktpreis. Also erstellen wir zuerst eine Abfrage qryKundenVerkäufe.

| gry_KundenVe            | rkäufe                        |                                             |                              |                                                       |             |            |            |                             | × |
|-------------------------|-------------------------------|---------------------------------------------|------------------------------|-------------------------------------------------------|-------------|------------|------------|-----------------------------|---|
| tai<br>*<br>PiD<br>Ppr  | bProdukte<br>zeichnung<br>eis | TabVerk<br>VDD<br>Verkau<br>Produk<br>VDAnz | nufsdetails<br>f<br>t<br>shi | tabVerkauf<br>*<br>VID<br>Kunde<br>VDatum<br>Vbezahlt |             |            |            |                             | 4 |
| Eald                    | PID                           | VID                                         | Kundo                        | VDAprobl                                              | Parois      | VDatum     | Vhorablt   | Potrog: N/DAppoblik(Poroici | - |
| Tabelle:                | tabProdukte                   | tabVerkauf                                  | tabVerkauf                   | tabVerkaufsdetails                                    | tabProdukte | tabVerkauf | tabVerkauf | betrag. [vDAnzanij"[Ppreis] |   |
| Sortierung:             |                               |                                             |                              |                                                       |             |            |            |                             |   |
| Anzeigen:<br>Kriterien: | <b>v</b>                      | 1                                           | 1                            | <b>V</b>                                              | ✓           | ✓          | ✓          | <b>▼</b> I                  |   |

Ergebnis in Datenblatt-Ansicht:

|   | qry_K | und | enVerk | äufe |       |      |          |    |        |      |         |     |          |    |          |
|---|-------|-----|--------|------|-------|------|----------|----|--------|------|---------|-----|----------|----|----------|
| 1 | PID   | •   | VID .  | •    | Kunde | Ŧ    | VDAnzahl | w. | Ppreis | Ŧ    | VDatum  |     | Vbezahlt | w. | Betrag 👻 |
|   |       | 1   |        | 1    |       | 2000 |          | 1  | 30,    | 95€  | 10.04.2 | 013 |          | Ja | 30,95 €  |
|   |       | 2   |        | 1    |       | 2000 |          | 1  | 49,    | € 00 | 10.04.2 | 013 |          | Ja | 49,00€   |
|   |       | 3   |        | 2    |       | 2001 |          | 1  | 40,    | 05€  | 12.04.2 | 013 |          | Ja | 40,05€   |
| * |       |     |        |      |       |      |          |    |        |      |         |     |          |    |          |

Click on the ad to read more

Dann erstellen wir aus tabKunden(Tabelle) und der qryKundenVerkäufe (Abfrage) alle Felder außer KNR von tabKunden.

Starten des Assistenten über Reg. Erstellen – Formulare – FormularAssistent

| Formular-Assistent                        | Motors Turnalas - Benchustward Lange -                               |
|-------------------------------------------|----------------------------------------------------------------------|
| Wie sollen Ihre Daten angezeigt werden?   |                                                                      |
| nach tabKunden<br>nach qry_KundenVerkäufe | Zuname, Vorname, Straße, Ort, Kategorie, PLZ                         |
|                                           | PID, VID, VDAnzahl, Ppreis, VDatum, Vbezahlt,<br>Betrag, Kunde       |
|                                           | Eormular mit Unterformular(en)     Verknüpfte Formulare              |
|                                           | Abbrechen < Zur <u>ü</u> ck <u>W</u> eiter > Fertig ste <u>l</u> len |

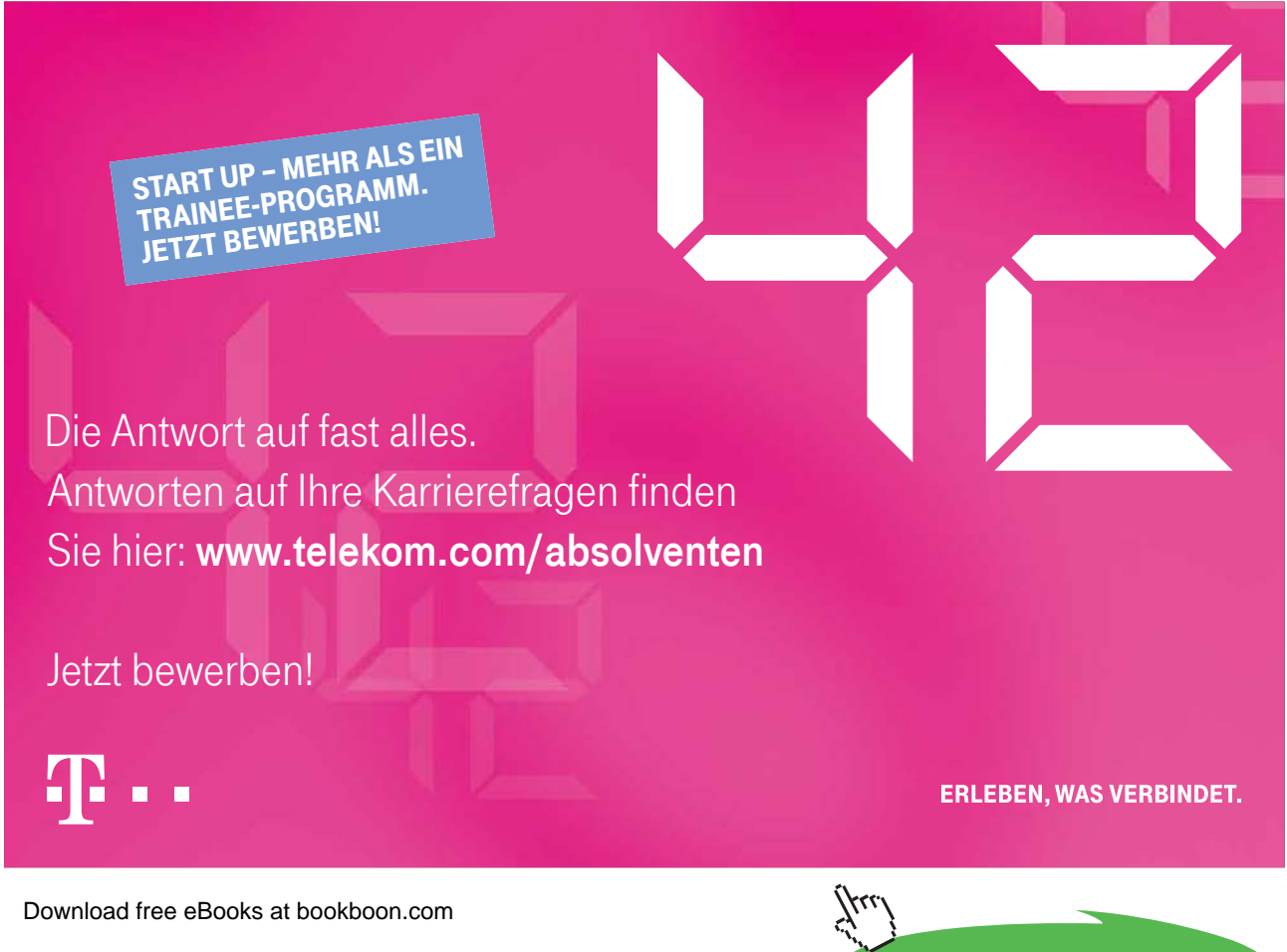

#### Ergebnis:

|   | 📑 frmKunden               |           |            |                |           |                    |             |            |                    |         |  |
|---|---------------------------|-----------|------------|----------------|-----------|--------------------|-------------|------------|--------------------|---------|--|
| ) | frmKunden                 |           |            |                |           |                    |             |            |                    |         |  |
|   |                           |           |            |                |           |                    |             |            |                    |         |  |
|   | Zuname                    | Hohenber  | rger       |                |           |                    |             |            |                    |         |  |
|   | Varnama                   | 1         |            |                |           |                    |             |            |                    |         |  |
|   | vomanie                   | Josei     |            |                |           |                    |             |            |                    | G       |  |
|   | Straße                    | Kirchenga | asse 3     |                |           |                    |             |            |                    |         |  |
|   | Ort                       | Hallein   |            |                |           |                    |             |            |                    |         |  |
|   | Kategorie                 |           | 1          |                |           |                    |             |            |                    |         |  |
|   | PLZ                       | 5400      |            |                |           |                    |             |            |                    |         |  |
|   |                           | uf a      | DID        | MD             | 1/DA -    | Durada             | 1/D at an   | Mara       | Detroit            | Konde   |  |
|   | urmkundenverkau           |           | PID •      | VID -          | VDAN -    | Ppreis +           | VDatum -    | vbezanit • | Betrag •           | Kunde - |  |
|   |                           |           | 2          |                | 1 1       | 30,95 €<br>49.00 € | 10.04.2013  | Ja<br>Nako | 30,95 €<br>49.00 € | 2000    |  |
|   |                           | *         | ~          |                | -         | 10,00 0            | 10.0 1.2010 |            | 10,00 0            | 2000    |  |
|   |                           |           |            |                |           |                    |             |            |                    |         |  |
|   |                           |           |            |                |           |                    |             |            |                    |         |  |
|   |                           |           |            |                |           |                    |             |            |                    |         |  |
|   |                           | _         |            |                |           |                    |             |            |                    |         |  |
|   |                           |           |            |                |           |                    |             |            |                    |         |  |
|   |                           |           |            |                |           |                    |             |            |                    |         |  |
|   |                           |           |            |                |           |                    |             |            |                    |         |  |
|   |                           |           |            |                |           |                    |             |            |                    |         |  |
|   |                           | Datens    | atz: ₩ 🔫   | ► H <b>Þ</b> ⊞ | Kein Filt | er Suchen          |             |            |                    |         |  |
| ŀ | Datensatz: M (1 yon 5 ) M |           | ein Filter | uchen          |           |                    |             |            |                    |         |  |

Speichern wir also das frmKunden als Hauptformular und das darin eingebettete ufrmKundenVerkäufe als Unterformular.

# 5.2 Ein Kombifeld zum Anzeigen aller Orte (SQL)

Durch STRG + ENTER können wir das neue frmKunden auch gleich im Entwurf öffnen. Im Formularkopf fügen wir ein Kombinationsfeld ohne Schaltflächen-Assistent ein.

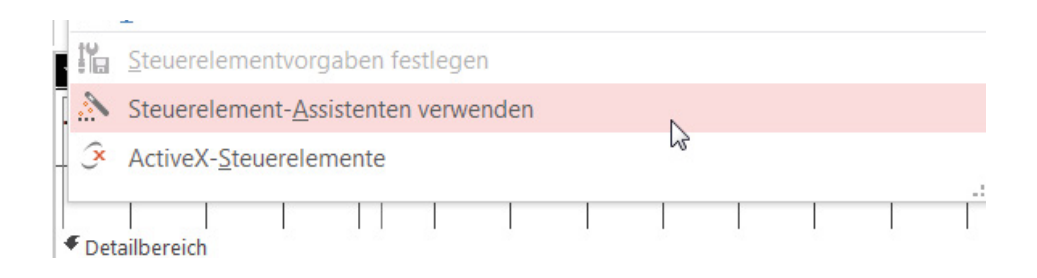

#### Formularentwurfstools - Entwurf - Steuerelemente - Kombinationsfeld.

| EN  | S · ♂ · (À ⊂ ₩ ₩ ₩ =<br>EXTERNE DATEN DATENBANKTOOLS | FORMULARENTWURFS   | TOOLS KundenVe<br>FORMAT        |
|-----|------------------------------------------------------|--------------------|---------------------------------|
| n - | 🔀 abl Aa 🚥 🗋 🌐                                       |                    | Bild<br>einfügen *              |
|     | Stee                                                 | Jerelemente        | -                               |
|     | frmKunden                                            |                    | Kombinationsfeld                |
|     |                                                      | 7'1'8'1'9'1'10'1   | ' 11 ' ' 12 ' ' ' 13 ' ' ' 14 ' |
|     | ✓ Formularkopf                                       |                    |                                 |
|     | frmKunden                                            | Ort suchen: Ungebu | unden 🔻                         |
| -   | ✓ Detailbereich                                      |                    |                                 |

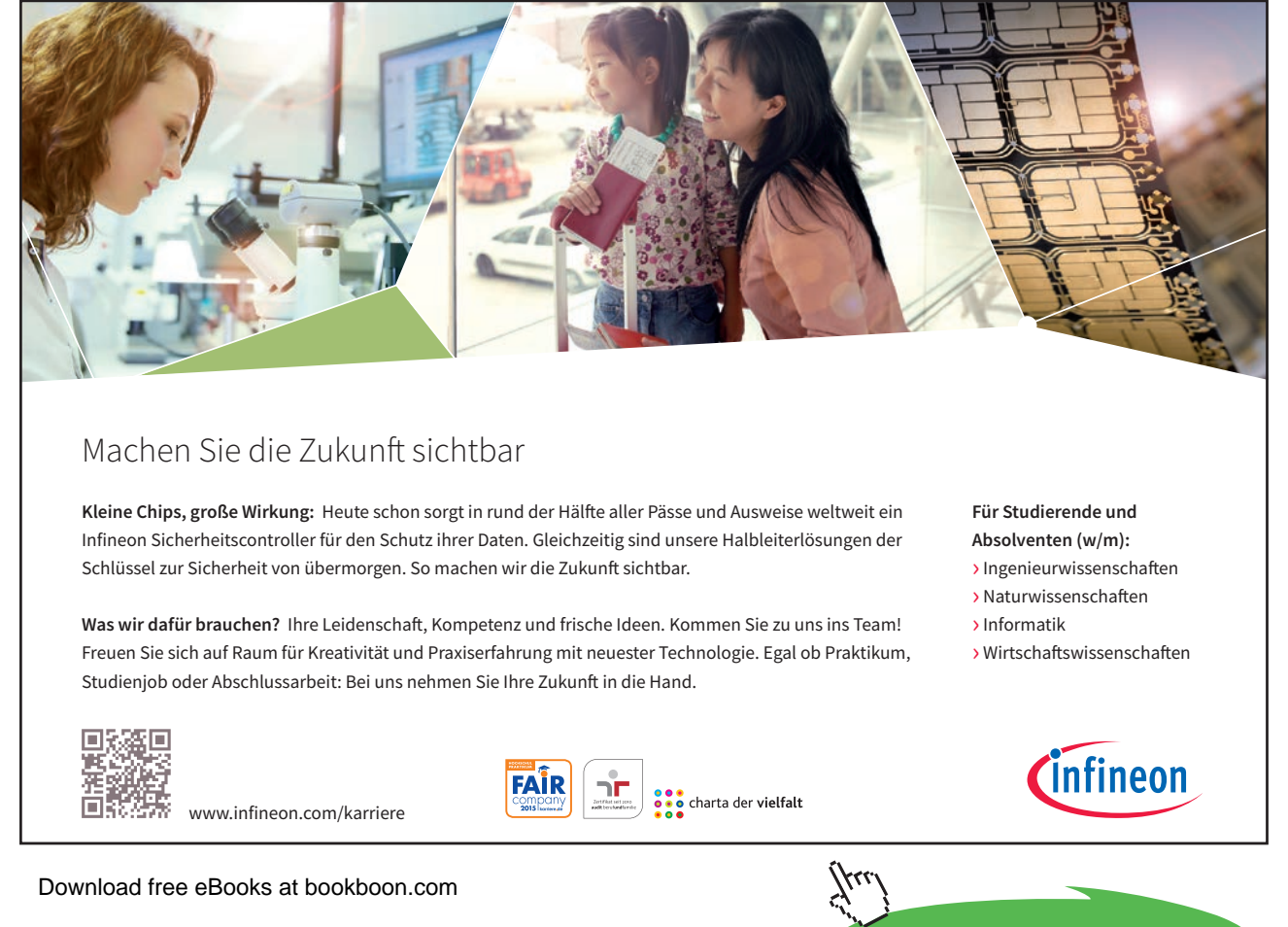

Click on the ad to read more

Eigenschaften (im Entwurf irgendwo klicken auf die Taste F4), Datensatzherkunft eintippen:

| Scha<br>S: Komb   | aften<br>inationsfel                                       | bla<br>d                                        | att                                                  |                                                                      | ×                                                                  |
|-------------------|------------------------------------------------------------|-------------------------------------------------|------------------------------------------------------|----------------------------------------------------------------------|--------------------------------------------------------------------|
| chen              |                                                            |                                                 |                                                      | -                                                                    |                                                                    |
| Daten             | Ereignis                                                   | And                                             | lere                                                 | Alle                                                                 |                                                                    |
| mentinha          | lt                                                         |                                                 |                                                      |                                                                      |                                                                    |
| Datensatzherkunft |                                                            |                                                 |                                                      | CT tabKu                                                             | ınden.Ort F 💌 🗖                                                    |
| Herkunftstyp      |                                                            |                                                 |                                                      | lle/Abfra                                                            | ige 6                                                              |
| ie Spalte         |                                                            |                                                 | 1                                                    |                                                                      |                                                                    |
|                   | Daten<br>Daten<br>mentinha<br>herkunft<br>typ<br>me Spalte | Daten Ereignis<br>mentinhalt<br>typ<br>e Spalte | Daten Ereignis And<br>mentinhalt<br>typ<br>ne Spalte | Daten Ereignis Andere<br>mentinhalt SELEi<br>typ Tabe<br>ne Spalte 1 | Daten Ereignis Andere Alle<br>mentinhalt<br>typ Tabelle/Abfra<br>1 |

### SELECT Kunden.Ort FROM Kunden GROUP BY Kunden.Ort;

Ergebnis in der Formularansicht:

| 🗐 frmKunden |                          |           |         |     |
|-------------|--------------------------|-----------|---------|-----|
| frmKunden   | Or                       | t suchen: |         | •   |
|             |                          |           | Golling |     |
|             |                          |           | Hallein | 15  |
| •           |                          |           | Mattsee |     |
| 7           | I I CONTRACTOR INCOMENTS |           |         | 100 |

### 5.3 Filter aller Kunden nach Auswahl eines Ortes (VBA)

| Eigenschaftenbl<br>Auswahltyp: Kombinationsfeld | att ×              |
|-------------------------------------------------|--------------------|
| cboOrtSuchen                                    | •                  |
| Format Daten Ereignis Ar                        | ndere Alle         |
| Beim Klicken                                    |                    |
| Vor Aktualisierung                              |                    |
| Nach Aktualisierung                             | [Ereignisprozedur] |
| Bei Geändert                                    | 4                  |

#### Alternative 1: Filtern mit VBA-Filtern

Private Sub cboOrtSuchen\_AfterUpdate()

DoCmd.ShowAllRecords

Me.Filter = "Ort="" & Me!cboOrtSuchen & """ Me.FilterOn = True End Sub

Alternative 2: Filtern mit der Makro/VBA-Aktion DoCmd.ApplyFilter

Private Sub cboOrtSuchen\_AfterUpdate() DoCmd.ShowAllRecords DoCmd.ApplyFilter , "Ort=" & Me.cboOrtSuchen & "" End Sub

Alternative 3: Filtern ohne VBA, mit Makro-Aktion AnwendenFilter

| -8 | frmKunden 🔀 mkr_AnwendenFilte | erKundenOrt                              |                |
|----|-------------------------------|------------------------------------------|----------------|
|    | AnzeigenAlleDatensätze        |                                          |                |
|    | GeheZuSteuerelement           |                                          |                |
|    | Steuerelementname cboOrtSuche | en                                       |                |
| Ξ  | AnwendenFilter                |                                          |                |
|    | Filtername                    |                                          |                |
|    | Bedingung = "Ort=""& [        | Formulare]!frmKunden![cboOrtSuchen] &""" |                |
|    | Steuerelementname Ort         |                                          | ~              |
| л  | Al                            |                                          | AnwendenFilter |

### 5.4 Filtern über Makro mit Abfragekriterien

Etwas Anderes ist es, einfach statt dem "AnwendenFilter" erst mal alle Filterkriterien in einer neuen Abfrage zu versammeln.

In der SQL-Ansicht könnte das so aussehen:

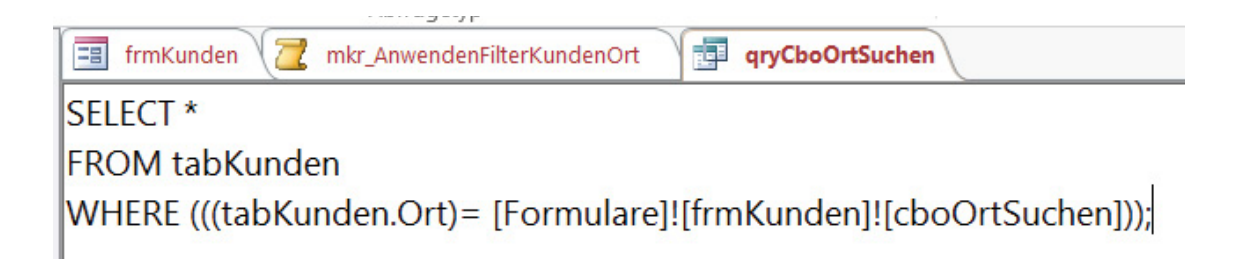

Dann brauche ich eine Schaltfläche (command button = cmd) zum Ausführen der Abfrage mittels Kombifeld. Freuen wir uns auch jedes Mal über die neue IntelliSense-Hilfe zum Eintippen über TAB-Taste der vorgeschlagenen Objekt-Namen. Noch nie war das Zusammenklicken eines Objektpfades so einfach wie heute!

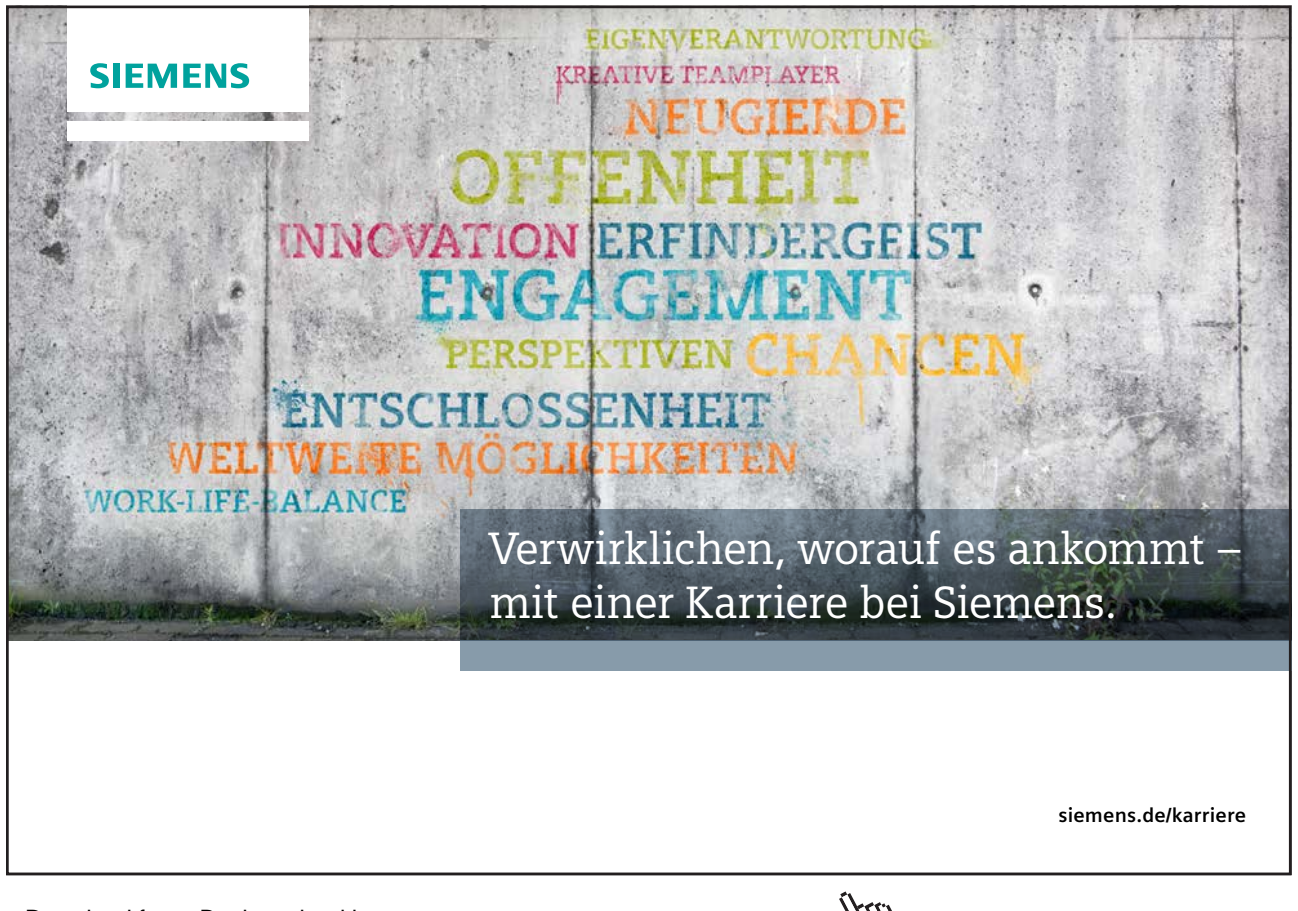

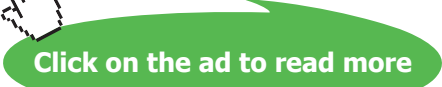

2 Makroaktionen sind dabei immer empfehlenswert: Erst mal im Formular alle Datensätze anzeigen lassen, dann den Filter anwenden.

| == f | irmKunden 🔁 Makr      | ol                |
|------|-----------------------|-------------------|
| ŀ    | Anzeigen Alle Datensä | itze              |
| = /  | AnwendenFilter        |                   |
|      | Filtername            | qryCb             |
|      | Bedingung             | = qryCboOrtSuchen |
|      | Steuerelementname     |                   |
| + [  | Neue Aktion hinzufüg  | en 🔻              |

Ach ja, ein schnelles Speichern des neuen Makros ist mit F12 jederzeit möglich, für alle Objekte.

|                        | an ChaOrtSuchan      |                           |  |  |
|------------------------|----------------------|---------------------------|--|--|
| Filtername             | drycboortsuchen      | Conjectory uniter         |  |  |
| Bedingung              | =                    | Speichern unter           |  |  |
|                        |                      | 'Makro1' speichern unter: |  |  |
| Steuerelementname      | mkr_FilterMitAbfrage |                           |  |  |
| Neue Aktion hinzufügen | jen 👻                | Als                       |  |  |
|                        |                      | Makro                     |  |  |
|                        |                      |                           |  |  |

Dann schließen wir unser neues Makro, bauen uns wieder im Formularentwurf eine Schaltfläche ein, suchen das Makro über das Ereignis "Beim Klicken" aus und haben das auch geschafft.

| ×                    | Figenechoftenblett X                                                                                                    |
|----------------------|----------------------------------------------------------------------------------------------------|
| filtern über Abfrage | EIGENSCHaltenDiatt         Auswahltyp: Befehlsschaltfläche         cmdFilternAbfrage         Format       Daten         Ereignis       Andere         Alle |
|                      | Beim Klicken mkr_FilterMitAbfrage 💌 🛄<br>Bei Fokuserhalt<br>Bei Fokusverlust                                                                               |

Fürs weitere Rumbasteln und Makrobauen wünsche ich viel Spaß!

Freundliche Grüße von

Eva Vogel (MCT) Nürnberg

www.vogel-trainings.de

# 6 Endnoten

- 1 Andreas Thehos bei Youtube: "XML-Oberflächengestaltung mit Access"
- Lorenz Hölscher: "Richtig einsteigen: Access 2010 VBA-Programmierung", MS Press/O'Reilly, Köln,
   2010

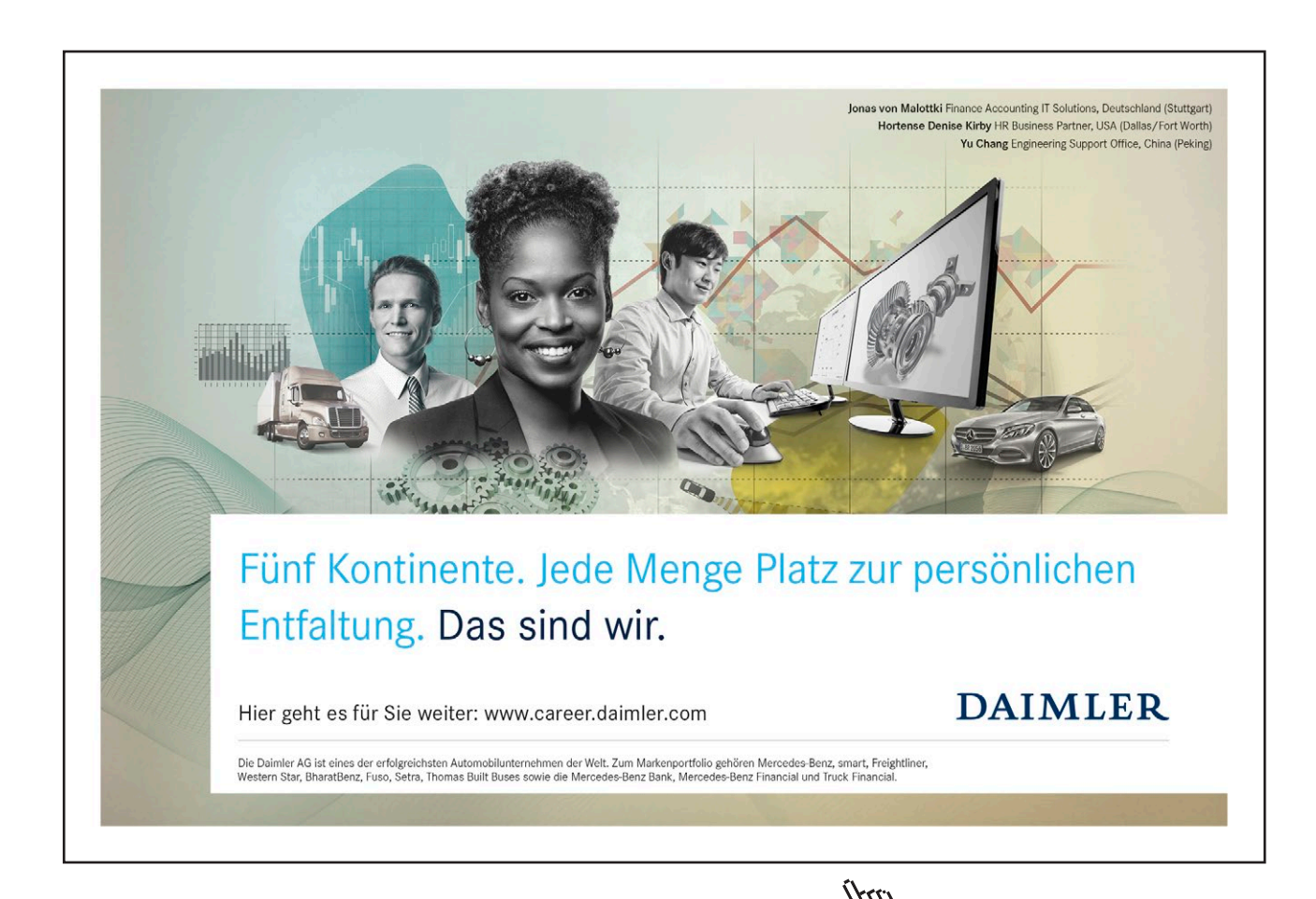